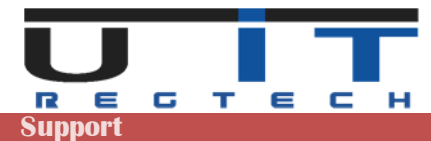

# **RFC GUI – TPTIBS Builder Documentation**

|                                            | TPTIBS Builder Documentation |      |         |  |
|--------------------------------------------|------------------------------|------|---------|--|
| O II Support learn communication           | Version                      | Date | Project |  |
| @ <u>Support@dit.id</u> / 1002 20 10 00 00 | V 4.3                        | 2023 | RFC GUI |  |

# RFC GUI TPTIBS Builder

# Version 4.3 – Release 2023

# **Documentation**

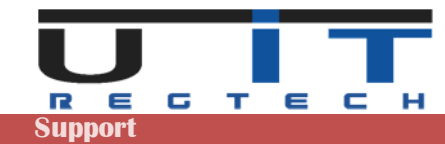

# Table of Contents

| Table of Contents                                        | 2                     |
|----------------------------------------------------------|-----------------------|
| System Requirements                                      | 3                     |
| Section Header                                           | 4                     |
| Header Information                                       | 4                     |
| Administration button                                    | 4                     |
| Options TAB                                              | 5                     |
| Backups TAB                                              | 6                     |
| Entities TAB                                             | 8                     |
| Quick-Update TAB                                         | 9                     |
| Currency & Country TAB                                   | 9                     |
| License TAB                                              | . 10                  |
| U IT Button                                              | . 10                  |
| Language Button                                          | . 10                  |
| Open a TPTIBS report (.xml)                              | . 11                  |
| Detailed header data                                     | . 12                  |
| Tool Section                                             | 13                    |
| Tools information                                        | . 13                  |
| Delete Button                                            | . 14                  |
| Capture Panel Button                                     | . 14                  |
| Brief Description                                        | . 14                  |
| Panel sections & ISIN vs Other Security                  | . 15                  |
| Capture Panel – Example #1 – With ISIN code              | . 16                  |
| Capture Panel – Example #2 – Without ISIN code           | . 17                  |
| Navigation Panel                                         | . 18                  |
|                                                          | . 19                  |
|                                                          | .19                   |
|                                                          | .20                   |
|                                                          | . 20                  |
| Creek Not OK                                             | . 20                  |
| The S216 is not the corresponding one                    | . Z I<br>21           |
| The S216 report corresponds to the current TPTIBS report | 22                    |
| Data Section                                             | 23                    |
|                                                          | 22                    |
|                                                          | 20                    |
| Auu a III e<br>Dacto data                                | . <del>24</del><br>24 |
| Fasic Vala                                               | 24                    |
| Second sten                                              | 24                    |
| Third step                                               | 25                    |
|                                                          | 26                    |
| Configuration Panel                                      | 26                    |
| Prenaring and using the data file                        | 27                    |
| Practical example                                        | 28                    |
| Notification Massages - BCL Bulas                        | 30                    |
| Exact 9 Windows antions 9 Sottings                       | 24                    |
| Laces a willings options a settings                      | 31<br>04              |
| Access the Trust Center of Excel                         | .31                   |
|                                                          | .32                   |
| Trust Center → Message bar                               | .33                   |
| Irust Center → Irusted Documents                         | 33                    |
| Standard windows protection - unlocking a file           | .34                   |
| Quick tips                                               | 35                    |

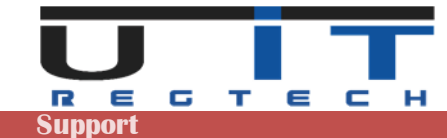

# **System Requirements**

The RFC GUI are compatible with Excel 2010, 2013, 2016, 2019 & 2021. Older office versions (2000, 2002, 2003, 2007) are not supported.

#### Office / Excel 2010

Requires Service Pack 1 or Service Pack 2.

#### Office / Excel 2013

Runs on original version or Service Pack 1.

#### Office / Excel 2016, 2019 & 2021

Runs fine on these versions of excel. No unresolvable issue met since – usual problems are often caused by limited rights or too high security settings.

In case of problem using the tool:

- Contact first your IT, usual problems are caused by limited rights & security settings
- Contact us or ask your IT to contact us.

Reference table of exact Excel versions compared with their common yearly denomination:

| Release year | Common name | Version | Included in office       |
|--------------|-------------|---------|--------------------------|
| 1999         | Excel 2000  | v9.0    | Office 2000              |
| 2001         | Excel 2002  | v10.0   | Office XP                |
| 2003         | Excel 2003  | v11.0   | Office 2003              |
| 2007         | Excel 2007  | v12.0   | Office 2007              |
| 2010         | Excel 2010  | v14.0   | Office 2010              |
| 2013         | Excel 2013  | v15.0   | Office 2013 & Office 365 |
| 2016         | Excel 2016  | v16.0   | Office 2016 & Office 365 |
| 2019         | Excel 2019  | v16.0   | Office 2019 & Office 365 |
| 2021         | Excel 2021  | v16.0   | Office 2021 & Office 365 |

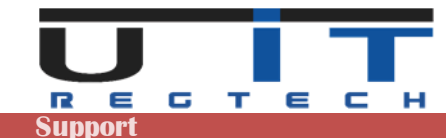

# **Section Header**

# **Header Information**

| TPTIBS<br>Builder | T Comp                    | any name                             | not defii              | ned |                  | Lay     | out 1<br>1.X                   |
|-------------------|---------------------------|--------------------------------------|------------------------|-----|------------------|---------|--------------------------------|
|                   | Licer                     | ise granted to the company 'UIT' unt | il 2023/12/31 induded. |     |                  |         |                                |
| Version<br>1.4    | End Month Date 2016-01-31 | Currency                             | Туре                   | 32  | Reporter<br>Code | 0011234 | Open a TPTIBS<br>report (.xml) |
| Creating Date     | Closing Date              | Lavout                               |                        |     | Declarant        |         | Dactathe                       |

Place the cursor over the blue titles to display explanatory information about those fields. In this section, only the white fields can be modified by the user. The grey fields cannot be modified.

The Company name can be changed by clicking on the field and modify the text :

The following window will pop-up :

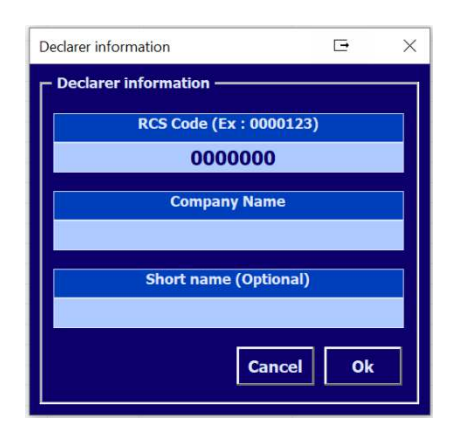

Fields will be pre-filled if already set.

Use this screen to modify the information. If you select or enter a wrong RCS code which is not part of your license list, a warning message will be displayed, preventing to save wrong data.

Explanation of Short Name is detailed in a further chapter.

# **Administration button**

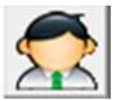

Displays the options & administration panel.

The panel is divided in 6 sections (tabulations – TAB) :

Options Backups Entities Quick-Update Currency & Country License

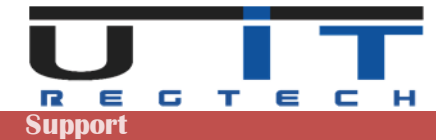

# **Options TAB**

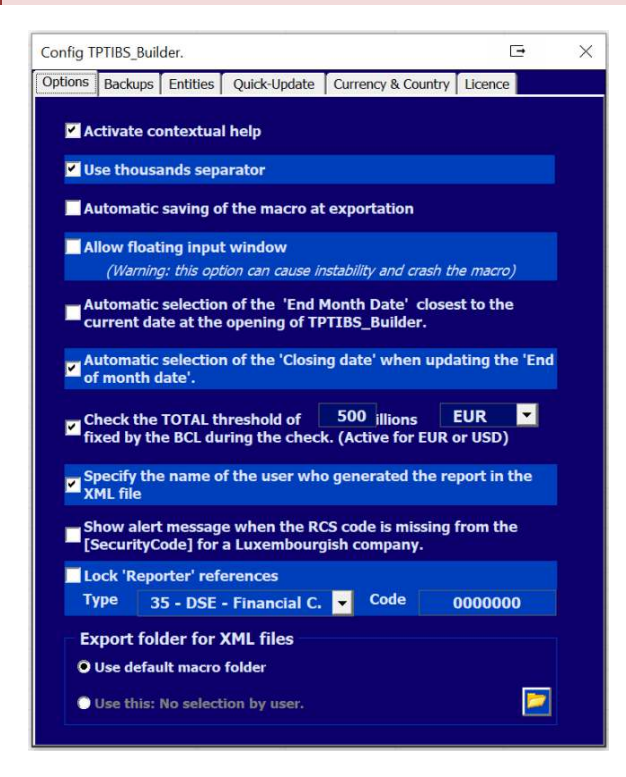

#### Activate contextual help

Displays comment sections over the fields, providing information/directions to the users.

#### Use thousands separator

When activated, separates big numbers in thousands by applying a space as a delimiter between the digits. This option helps the user identify easier the length of a long number.

#### Automatic saving at exportation

Will save the macro after a successful export.

#### Allow floating input window

Specific Excel option that detaches the main TPTIBS input window (see Tool Section => Encoding Panel). Use with caution as this can cause Excel to crash when using multiple sheets.

#### Auto selection of the "End Month Date"

When launching the application, the reporting period: "End of month date" is set to the closest reporting date. For example, if the current date is 22/05/2023, the End of month date will be set to 31/05/2023.

#### Auto selection of the "Closing Date"

If checked, the tool will automatically update the "Closing Date" when the "End Month Date" is modified by the user.

#### **Check the TOTAL threshold**

This option is only used during the Cross-Check with S216 report. If activated, the tool will calculate the total amounts captured in the S216 report and warn the user if it's lower than the threshold set. By default, the threshold is set to (standard) 500 million – the value can be modified by the user.

#### Specify the name of the user who generated the report in the XML file

Set by default. This option allows adding in the comments section of the report, the name of the user (windows session username) who is performing the report's generation.

#### Show alert message when the RCS code is missing from the Security Code

Set by default. As advised by the BCL to write the RCS code of the company within the Security Code, check this option if you wish to follow this rule and be warned by the tool when it's not. Rule is not mandatory.

#### Lock reporter data

Allow the user to lock the fields "Type" and "Code" of the reporter to prevent to :

- Re-type the Reporter's code for each entity, each month.
- Commit an error by typing a wrong code.

#### **Export folder for XML files**

Set by default to the same directory than the macro (macro folder). Select the second option and click on the folder icon to set a dedicated or common folder for all entities.

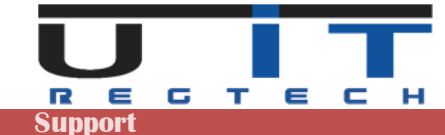

# Backups TAB

| infig TP | TIBS_Build                            | ler.                           |                               |                    | ×            |
|----------|---------------------------------------|--------------------------------|-------------------------------|--------------------|--------------|
| ptions   | Backups                               | Entities                       | Quick-Update                  | Currency & Country | Licence      |
| Back     | tivate au<br>tup direct<br>Current di | itomatic<br>iory<br>rectory, a | : backup<br>Jodirectory "Joac | hap"               | confirmation |
| - Back   | kup optio<br>nagement (               | ns<br>of subdired              | tories                        |                    |              |
| Old      | version m<br>Ivenwrite                | anagër<br>e <i>amy m</i> e     | w.version.of                  | the quarter        |              |
|          | Save as ar                            | chives                         |                               |                    |              |
|          |                                       |                                |                               |                    |              |

Select the second option and click on the folder button to select a directory.

By default, the option is not activated.

When you activate it, the default location where the tool will copy the backups will be the subdirectory "\backup" from where the macro is located.

| onfig TP                                                        | TIBS_Build                                                                                     | ler.                                                                  |                                       |                    |              | X |  |
|-----------------------------------------------------------------|------------------------------------------------------------------------------------------------|-----------------------------------------------------------------------|---------------------------------------|--------------------|--------------|---|--|
| Options                                                         | Backups                                                                                        | Entities                                                              | Quick-Update                          | Currency & Country | Licence      |   |  |
| Acc<br>Bac<br>Bac<br>Bac<br>Mar                                 | tivate au<br>kup direct<br>Current dir<br>East<br>kup optio<br>nagement d<br>. ]<br>3ackups_B( | itomatic<br>ory —<br>ectory, su<br>r: \Backups<br>ns —<br>of subdirec | bdirectory "\back<br>s_BCL\<br>tories | up"<br>Test & 0    | Confirmation |   |  |
| Old version manager<br>Overwrite any new version of the quarter |                                                                                                |                                                                       |                                       |                    |              |   |  |
|                                                                 |                                                                                                |                                                                       |                                       |                    |              | D |  |

In both cases, click on the "Test & Confirmation" button to verify if the tool has the sufficient rights to write and create sub-directories in the selected directory.

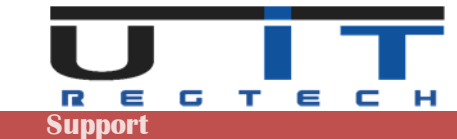

| Config TPTIBS_Builder.                                                            |
|-----------------------------------------------------------------------------------|
| Options Backups Entities Quick-Update Currency & Country Licence                  |
| Backup directory     Gurrent directory, subdirectory "backup"     T:\Backups_BCL\ |
| Test & Confirmation                                                               |
| Management of subdirectories                                                      |
|                                                                                   |

Choose one of the 3 options available to manage the old version of any report of the same period :

In the backup option section, select one of the proposed options to classify the backups in a pre-determined subfolder structure.

An example of the directory structure chose is displayed under the selection field.

| onfig TPTIBS_Builder.                                              | X                   |
|--------------------------------------------------------------------|---------------------|
| Options Backups Entities Quick-Update Currency                     | y & Country Licence |
|                                                                    |                     |
| Activate automatic backup                                          |                     |
| Backup directory                                                   |                     |
| Current directory, subdirectory "\backup"                          |                     |
| T:\Backups_BCL\                                                    |                     |
|                                                                    | Test & Confirmation |
|                                                                    | i say a commission  |
| - Backup options                                                   |                     |
|                                                                    |                     |
| Management of subdirectories                                       |                     |
| <year>   <entityshortname>  </entityshortname></year>              | <u>•</u>            |
| T:\Backups_BCL\ <year>\<entityshortname>\</entityshortname></year> |                     |
|                                                                    |                     |
| Old usering manager                                                |                     |
| Overwrite any new version of the qual                              | rtor 🔹              |
| overwhee any new version of the quar                               |                     |
| Save as archives                                                   |                     |
|                                                                    |                     |
|                                                                    |                     |
|                                                                    |                     |
|                                                                    |                     |
|                                                                    |                     |
|                                                                    |                     |
|                                                                    |                     |
|                                                                    |                     |

#### Overwrite any new version of the quarter

Only one backup will be kept by reporting period. This means that the tool will only keep the latest report generated for a specific period. In practice, the backup for one entity for 1 year will be 12 TPTIBS reports and 4 S216 reports.

#### Overwrite any new generated version of the same month and day

Will perform a backup of all reports generated even for a same reporting period, unless the report is generated a same day. In this case, the tool will keep the latest backup of the day.

#### Keep all reports generated

Will back up all reports generated, adding a timestamp to the filename of any older version of any report generated.

Last option "Save as archive". If activated, the tool will store the reports under a ZIP file, one by month.

If one reports for multiple entities and wish to use this backup functionality, it is recommended to configure the backup options on the master copy of each tool. For instance, select a unique backup directory, choose a subclassification by year then by entity short name, choose your preferred option on how to handle old version then save the changes and use this master copy of the tool to create as many copies as you need.

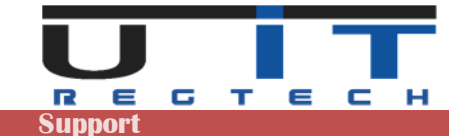

### **Entities TAB**

This panel allows the reporting company to set a correspondence between the company name and its DSE code, it also allows to add a "short name" to reference the entity (see further explanations).

The 2 practical advantages are :

- Automatically update the entity name and short name when selecting or modifying the entity code (DSE)xxxxxxx of the Declarer field.
- Automatically update the entity name and short name when loading a report.

Furthermore, it also helps users to avoid entering wrong entity data if a strict list of entities is set in the tools.

| Options Backups Entities Quick-Update Currency & Country Licence Entities Load CSV file |
|-----------------------------------------------------------------------------------------|
| Entities Load CSV file                                                                  |
| Load CSV file                                                                           |
|                                                                                         |
|                                                                                         |
|                                                                                         |
| – Add entity –                                                                          |
| Code Name Short name                                                                    |
|                                                                                         |
|                                                                                         |
|                                                                                         |
|                                                                                         |
|                                                                                         |
|                                                                                         |
|                                                                                         |
|                                                                                         |
|                                                                                         |
|                                                                                         |
|                                                                                         |
|                                                                                         |

An example of 3 entities listed.

Button + or – to add or remove one entity Bottom "arrow" button to export the list.

To test it, from the main screen of the tool, type or select an entity in the declarer's field, the company's name and short name will be updated. From the option screen you can load the list of entities, format is 3 columns with semicolon ";" as separator.

Example : 0001111; First Company Name; First 0002222; Second Company Name; Second 0003333; Third Company Name; Third

The BCL code starting with DSE is also accepted. Short Name is not mandatory but advised.

| Opt | tions Bad                     | (UDS            | Entities                           | Ouick-Update                    | Currency & ( | Country Lice             | ence |   |
|-----|-------------------------------|-----------------|------------------------------------|---------------------------------|--------------|--------------------------|------|---|
|     | _                             |                 |                                    |                                 |              |                          |      |   |
|     | Entities                      |                 |                                    |                                 |              |                          |      |   |
|     | - Load CS                     | V file          |                                    |                                 |              |                          |      |   |
|     | T: \                          | Backu           | ps_BCL\En                          | tities.csv                      |              |                          |      | Ľ |
|     | - Add ent                     | ity —           |                                    |                                 |              |                          |      |   |
|     | Code                          | N               | ame                                |                                 |              | Short name               |      |   |
|     | 0001111<br>0002222<br>0003333 | Fir<br>Se<br>Th | st Compar<br>cond Com<br>ird Compa | ıy Name<br>oany Name<br>ny Name |              | First<br>Second<br>Third |      |   |
|     |                               |                 |                                    |                                 |              |                          |      |   |

As for the previous point about the backup, if you report for multiple entities and want to use this function, set the list of your entities using a simple excel with 3 columns, save it in "CSV" format, load it from this panel and save the macro as your master copy. Update the list from the same master copy if you add or remove entities during the year.

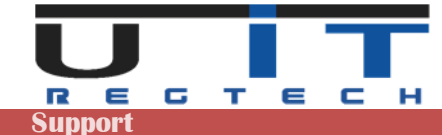

# Quick-Update TAB

| Config TPTIBS | Builder.                                              |  |  |  |  |  |  |
|---------------|-------------------------------------------------------|--|--|--|--|--|--|
| Options Back  | kups Entities Quick-Update Currency & Country Licence |  |  |  |  |  |  |
|               |                                                       |  |  |  |  |  |  |
| - Separat     | or                                                    |  |  |  |  |  |  |
| Semi          | colon [;] 📀 Tabulation [TAB] 📀 Other :                |  |  |  |  |  |  |
|               |                                                       |  |  |  |  |  |  |
| Line cor      | nfiguration                                           |  |  |  |  |  |  |
| Numbe         | r of fields / line                                    |  |  |  |  |  |  |
| Field n       | <ul> <li>Corresponding columns in TPTIBS</li> </ul>   |  |  |  |  |  |  |
| 1             | N10 => Declarant Code (Reference, not modifiable)     |  |  |  |  |  |  |
| 2             | n/a => Please select a column for this field          |  |  |  |  |  |  |
|               |                                                       |  |  |  |  |  |  |
| 9             |                                                       |  |  |  |  |  |  |
| 6             |                                                       |  |  |  |  |  |  |
| 7             |                                                       |  |  |  |  |  |  |
| 8             |                                                       |  |  |  |  |  |  |
| My da         | ata has headings Show the 'Q-Up' button 🔽             |  |  |  |  |  |  |
|               |                                                       |  |  |  |  |  |  |
| - Input Q     | uick-Update File Folder                               |  |  |  |  |  |  |
| C Rem         | ember the last used folder                            |  |  |  |  |  |  |
| Use           | 🗘 Use this folder                                     |  |  |  |  |  |  |
|               |                                                       |  |  |  |  |  |  |
|               |                                                       |  |  |  |  |  |  |
|               |                                                       |  |  |  |  |  |  |
|               |                                                       |  |  |  |  |  |  |

This section refers to the Quick Update functionality.

Refer to the chapter on this functionnality below in this document.

# Currency & Country TAB

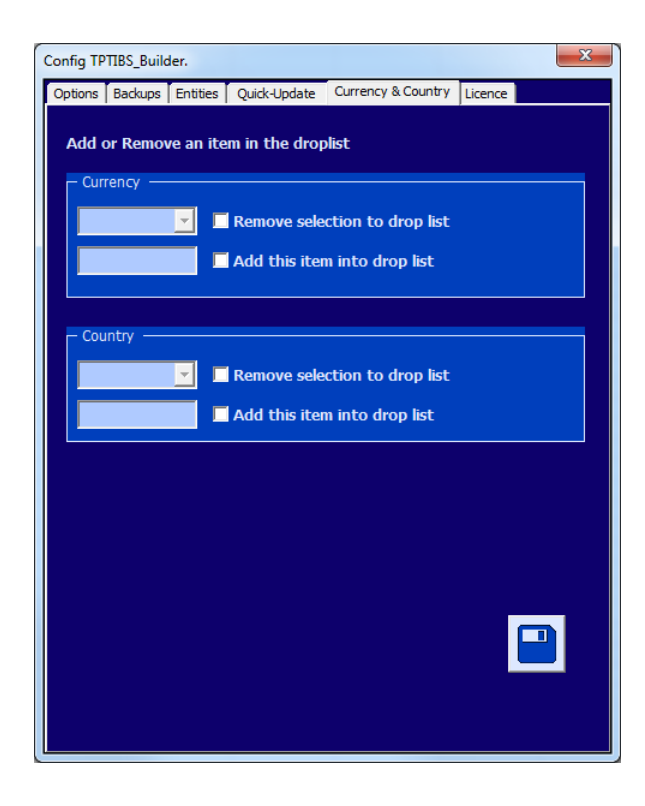

By default, the drop lists Country/Currency of the Assets/Liabilities tables contain all the available countries and currencies to transact with.

If the users want to limit this content to their transactional needs, this can be done by removing any item from the list.

To REMOVE, select in the currency in dropbox, check the confirmation box and click on SAVE.

To ADD, type in the new Currency or Country code, check the confirmation box and click on SAVE.

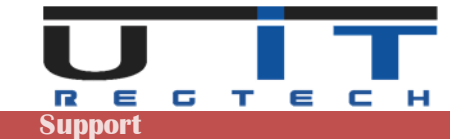

# License TAB

| Config TPTIBS_Builder.                |                            |
|---------------------------------------|----------------------------|
| Options Backups Entities Quick-Update | Currency & Country Licence |
| License informations                  |                            |
| Company Name : UIT                    | UIT                        |
| Contact Name :                        | Support                    |
| Street & n° :                         | Route de Luxembourg, 3     |
| Zip code & City :                     | L-8440 Steinfort           |
| Contact Phone n° :                    | 26 10 86 86                |
| Contact Email :                       | support@uit.lu             |
| Validity Date :                       | 2021/01/01                 |
|                                       |                            |
|                                       |                            |
|                                       |                            |
|                                       |                            |
|                                       |                            |
|                                       |                            |
|                                       |                            |
|                                       |                            |
|                                       |                            |
|                                       |                            |
|                                       |                            |
|                                       |                            |

Displays the license information.

# **UIT Button**

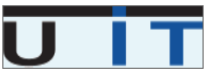

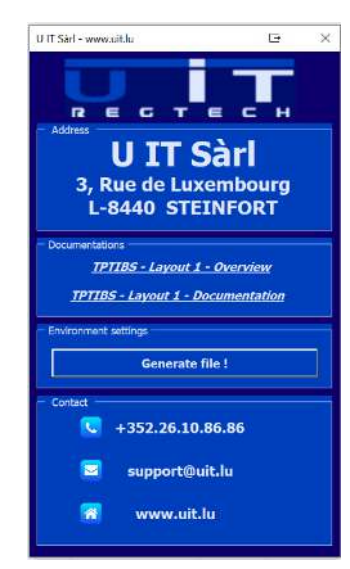

This button will display the support information window.

From this screen, users can :

- Open the online documentation using the default browser.
- Verify and save the environment settings to help U IT support team in case of problem.
- Click on support@uit.lu to open a new email.
- Click on <u>www.uit.lu</u> to open U IT website.

# Language Button

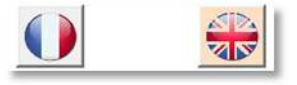

Switch between languages by choosing a flag (French / English).

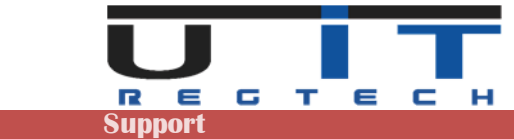

# Open a TPTIBS report (.xml)

In case of bad or invalid report loaded, ( bad

Filename, bad content) the following message

| Open a TPTIBS<br>report (.xml)                                                                                                    | ו a file browser to select a report to be imported                                                                                                    |
|----------------------------------------------------------------------------------------------------|----------------------------------------------------------------------------------------------------|
| Select a TPTIBS report.                                                                                                    |                                                                                                    |
|                                                                                                    | ↓ 4y Rechercher dans : Green                                                                                                    |
| Organiser 🔻 Nouveau dossier                                                                                                    | ji • 🛄 😧                                                                                                    |
| Customers (k) Nom<br>SRECYCLE BIN<br>LTMP<br>BCLReporting<br>CUSTOMERS (k) Nom<br>2019<br>2020<br>CUSTOMERS (k) Nom<br>2019<br>2020<br>CUSTOMERS (k) Nom<br>2020<br>CUSTOMERS (k) Nom<br>CUSTOMERS (k) Nom<br>CUSTOMERS (k) Nom<br>CUSTO | Modifié le         Type         Taille           29/06/2020 23:59         Dossier de fichiers         29/06/2020 23:59           29/06/2020 23:59         Dossier de fichiers         20/06/101 64:00           20/06/2010 44:00         Exchiers VMI         2 Ke |
| Master     J. Aster     J. Rapports     Slick     Slick     Slick     Slick                                                                                                    | 21/06/2016 16:31 Fichier XML 3 Ko                                                                                                    |
| Green  Grey  Grey  Fink                                                                                                    | Select the report to                                                                                                    |
| Nom de fichier: TPTIB5_L1_202303_P000011234_D5E0001234_20160621_001.xml                                                                                                    | Qutils V OK Annuler                                                                                                    |
| The tool will ask for a confirmation. If the table<br>is already filled it'll be replaced.<br>Click "Yes" to proceed or "No" to cancel.                                                                                                    | TPTIBS_Builder: Confirmation !       X         Please confirm deletion of the current table to replace it with the selected XML report.       X         TPTIBS_L1_202303_P000011234_DSE0001234_20160621_001.xml       Out                                          |

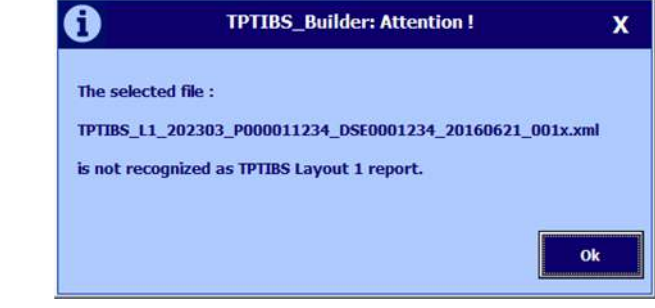

If the report is internally corrupted or badly formatted it may provoke and unexpected result which lead to a standard excel error message (visual basic message). If this happens, please check the content of the report and/or contact our support.

will pop up.

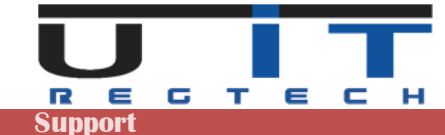

### **Detailed header data**

#### General information :

Grey fields values are fixed and automatically set by the tool. Any change will be discarded. A company can report either for itself or for other companies. The Company which conducts the report is called the Reporter and the company to report for is the Declarant. If a company reports for itself, it should have the same fields filled for both Type/Code of Reporter/Declarant respectively.

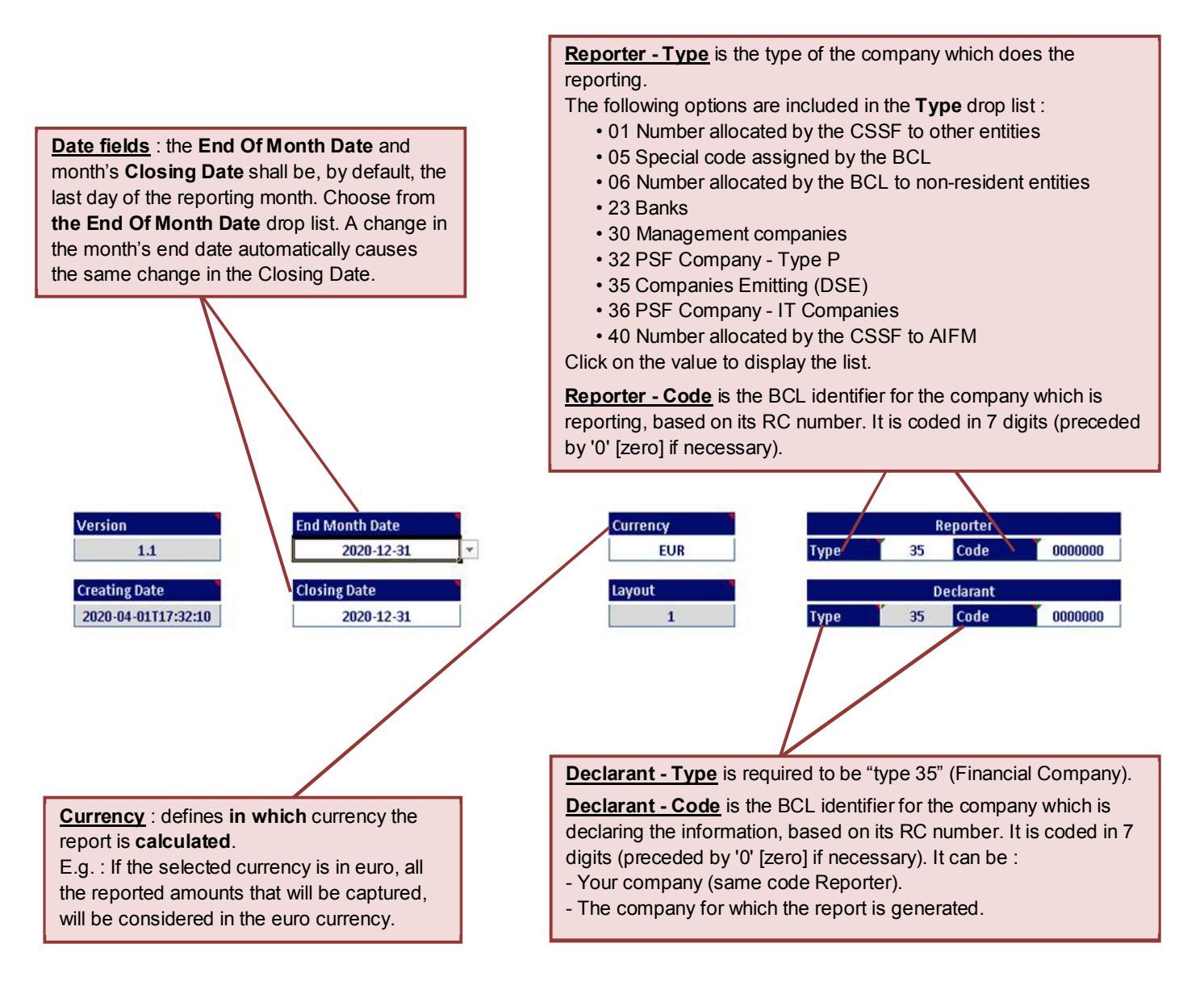

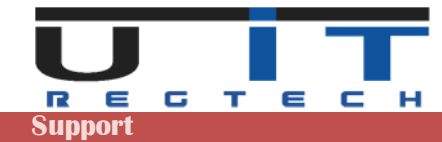

# **Tool Section**

# **Tools information**

|                               | 0                                                                                           | FPTIBS_L1_202212_DSE0000                                                                           | 000_DSE0000000_20230113_001.xr                                                                   | ml                                           | Check & Export Xml | × |
|-------------------------------|---------------------------------------------------------------------------------------------|----------------------------------------------------------------------------------------------------|--------------------------------------------------------------------------------------------------|----------------------------------------------|--------------------|---|
| 1 2                           | 3                                                                                           | 4                                                                                                  |                                                                                                  |                                              | 5                  | 6 |
| 1 Delete bu<br>Usin<br>Ther   | tton – Properly<br>g the button all<br>re are two funct<br>- 1x click : d<br>- 2x click : d | v delete one line o<br>lows users to dele<br>tions :<br>elete a selected li<br>elete all the lines | r the whole table.<br>Ite one line of the table<br>ne from the data table.<br>of the data table. | e easily.                                    |                    |   |
| 2 Capture F<br>Oper           | <b>'anel button</b> –<br>n the <b>TPTIBS (</b>                                              | Opens a dedicate<br>Capture Panel, w                                                               | ed panel to capture the<br>hich helps the users to                                               | e data.<br>o capture data li                 | nes by lines.      |   |
| 3 Refresh F<br>To c           | ilename butto                                                                               | n – refresh and va<br>filename of the re                                                           | alidate the filename.<br>eport (which is calculat                                                | ted automaticall                             | y by the tool).    |   |
| 4 Filename                    | <b>cell</b> – Display 1                                                                     | the exact filename                                                                                 | e of the report which w                                                                          | ill be generated                             |                    |   |
| 5 Check & I<br>If an<br>error | Export Xml bu<br>error occurs, a<br>r occurs, it will g                                     | <mark>tton</mark> – Verify, valio<br>a message will pro<br>generate an XML                         | date and generate the<br>ompt the user for an ac<br>report based on the er                       | report.<br>tion to solve the<br>ncoded data. | e error. If no     |   |
| 6 Cross Ch<br>Allov<br>mon    | <b>eck button</b> – C<br>w to compare s<br>th and for the s                                 | Open the Cross Cl<br>ome total amount<br>ame entity.                                               | heck window.<br>s with the ones of a va                                                          | lid S216 report                              | of the same        |   |

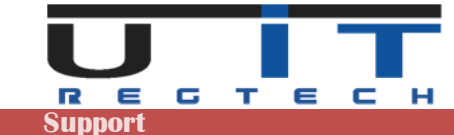

### **Delete Button**

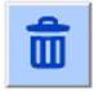

The delete button is used if the user needs to delete a line from the data table. Select any cell of a line to delete and click the button, a notification message will ask to confirm the deletion of the line.

By double clicking this button all the lines of the data table will be selected and a confirmation message will be displayed to confirm the deletion of the whole table.

# **Capture Panel Button**

### Brief Description

The Capture Panel is a guide for valid and easy data capturing. This interface inserts in the main data table whatever a user capture. This interface is divided in 4 sections and every field is followed by a short description in the description panel.

For every capture, all the appropriate fields should be completed and no empty fields are accepted. However, there is always an indication if a field should be modified or not and users are always following the same sequence of steps in order to capture their data.

| Choose an item for line nº 20 - Mode:"Add a new line"                                                                                                    | Country     Currency     Sector       XX     XXX     90000                                                                                                    |                                                                                                    |
|----------------------------------------------------------------------------------------------------|----------------------------------------------------------------------------------------------------|----------------------------------------------------------------------------------------------------|
| Security<br>Security<br>Security code<br>hold Security Code<br>hold Security Type<br>custodian Bank Country<br>Debt / Equity<br>Quotation<br>Quotation Type<br>Percentage quoted<br>nominal Amount<br>nominal Amount<br>nominal Amount<br>reported Amount<br>Reported Amount<br>Help Box<br>Purcentage quoted<br>Reported Amount | Other Security Code Informations         name         currency         country         sector         security Type         Debt supplements         isoueDate         finalMaurityDate         poolFactor         couponType         couponRate (in %)         Equity supplements         dividendAmount         othydendLastPaymentDa         relationshipLink         shareholderCountry | Panel allows<br>- Select va<br>- Select rad<br>- Capture o<br>- Duplicate<br>- Navigate<br>- Delete lin<br>- Save the |

user to :

- ues from the available lists.
- io buttons.
- ata.
- lines.
- hrough the lines.
- es.
- aptured data.

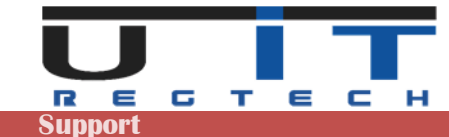

### Panel sections & ISIN vs Other Security

The Capture Panel is divided in 4 sections and some sections contain subsections.

- <u>1.</u> Item List
- 2. Security
- 3. Quotation
  - a. Percentage Quoted
  - b. Currency Quoted
- 4. Other security code informations
  - a. Debt supplements

b. Equity supplements

#### Difference between securities with an ISIN code and the other type of securities

<u>ISIN Security code</u> : The ISIN standard is used worldwide to identify specific securities such as bonds, stocks (common and preferred), futures, warrant, rights, trusts, commercial paper and options. ISINs are assigned to securities to facilitate unambiguous clearing and settlement procedures. They are composed of a 12-digit alphanumeric code and act to unify different ticker symbols "which can vary by exchange and currency" for the same security. So, if the user has an ISIN code, he types it in the security code field and continues with the "Quotation section". If the user has an ISIN code, the yellow area is not available.

OR

If there is no ISIN code, the user should select the "<u>Other security code</u>" radio button and fill in all the appropriate fields on the right section of the interface. The information in this section is supplementary to ISIN code and is mandatory to be specified if an ISIN code doesn't exist.

In the right part of the interface, a form is activated and the user has to fill it.

| <u>vviui isin code</u>                                                                                                    | WILLIOUL ISIN CODE                                                                                                    |
|----------------------------------------------------------------------------------------------------|----------------------------------------------------------------------------------------------------|
| TPTIBS Encoding Box                                                                                                    | TPTIBS Encoding Box                                                                                                    |
| Monthly security by security reporting<br>of financial companies                                                                                                    | Monthly security by security reporting<br>of financial companies                                                                                                    |
| 1-003000 V XX XXX 90000                                                                                                    | 1-003000 V XX XXX 90000                                                                                                    |
| Security<br>Security code<br>Security code<br>Security code<br>USS949181045<br>NoklSecurity/Type<br>CustodianBankCountry<br>Debt / Equity<br>Quotation<br>Quotation<br>Percentage quoted<br>Security Code Informations<br>Currency<br>Security Code Informations<br>Currency<br>Security Code Informations<br>Currency<br>Security Code Informations<br>Security Code Informations<br>Security Supplements<br>Bioalbachig Info<br>Security Supplements<br>Bioalbachig Info<br>Security S | Security       Other Security code         ISIN Security code       UBS949181045         holdSecurityType       Image: Currency         holdSecurityType       Image: Currency         custodianBankCountry       RU         Debt / Equity       Debt         Quotation       Quotation Type         Percentage quoted       Currency quoted (Units)         Percentage quoted       Currency quoted (Units)         Image: Currency quoted (Vinits)       Image: Currency quoted (Units)         Image: Currency quoted (Image: Currency quoted (Units)       Image: Currency quoted (Image: Currency quoted (Units)         Image: Currency quoted (Image: Currency quoted (Units)       Image: Currency quoted (Image: Currency quoted (Units)         Image: Currency quoted (Image: Currency quoted (Units)       Image: Currency quoted (Image: Currency quoted (Units)         Image: Currency quoted (Image: Currency quoted (Units)       Image: Currency quoted (Image: Currency quoted (Units)         Image: Currency quoted (Image: Currency quoted (Image: Currency quo |
| Jump to<br>2                                                                                                    | Quotation Type<br>The quantity of securities is determined in accordance with the type of listing.<br>-Percentage quoted<br>In nominal capital (face value) for securities quoted in percentage points of the nominal<br>value.<br>The currency of the nominal must be reported in order to indicate the currency in which the                                                                                                    |

#### Without ISIN code

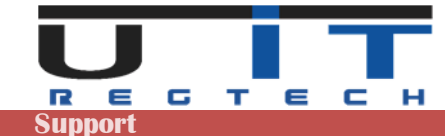

# Capture Panel – Example #1 – With ISIN code

If the ISIN code exists, the user needs only six actions to capture a securitized item. Below there is a simple example :

| <u>1.</u> Select an item from the item list.                                                                                                    | Monthly security by security reporting of financial companies       REGTECH         [1-003000 - XX - XXX - 90000] for line [20] - Mode: "Add a new line"       Image: Country Currency Sector                                                                                                    |
|----------------------------------------------------------------------------------------------------|----------------------------------------------------------------------------------------------------|
| <u>2.</u> Type in the ISIN code.                                                                                                    | 1-003000     XX     XX     9 0 0 0 0       Security     Other Security Code     Other Security Code Informations       9 ISIN SecurityCode     UISS040181046     ourrency                                                                                                    |
| 3. Select values<br>from the lists for<br>the rest of the<br>fields                                                                                    | bold Security Type     sector       custodianBankCountry     AE       Debt / Equity     Debt                                                                                                    |
| <u>4.</u> Select between<br>Percentage quoted<br>and Currency<br>quoted option. Fill<br>in the related fields.<br>Be careful and<br>choose the correct | Quotation       Quotation Type         O Percentage quoted (%)       Currency quoted (Units)         Percentage quoted (%)       Currency quoted (Units)         nominalAmount       couponType         nominalAmount       couponRate (in %)         Currency quoted       v         numberOfUnits       v         reportedAmount       relationshipLink         shareholderCounty       v |
| <u>5.</u> Insert a reported amount.                                                                                                    | Actions<br>Quotation Type<br>The quantity of securities is determined in accordance with the type of listing.<br>- Percentage quoted<br>In nominal capital (face value) for securities quoted in percentage points of the nominal<br>value.<br>The currency of the nominal must be reported in order to indicate the currency in which the                                                  |

**<u>6.</u>** Save your data in the data table. If there is an error, a error message will be displayed and the error fields will become red indicating where the error occurred.

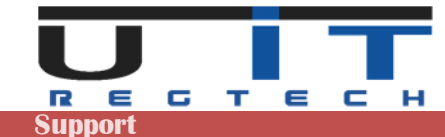

### Capture Panel – Example #2 – Without ISIN code

If the ISIN code doesn't exist, the user has to insert additional data in the Capture Panel as in the previous example. The user must follow exactly the same steps of the previous example but now we are going to fill the Other Security Code information section.

If there is no ISIN code, an internal or external code should be used, for example the CUSIP code. The Equity and investment fund shares of Luxemburg resident issuers have to be identified by the identification number specified in the Register de commerce (for example B1234). It should be mentioned that only the combination of other security code and Currency quoted below enable the right panel : Other Security Code Information.

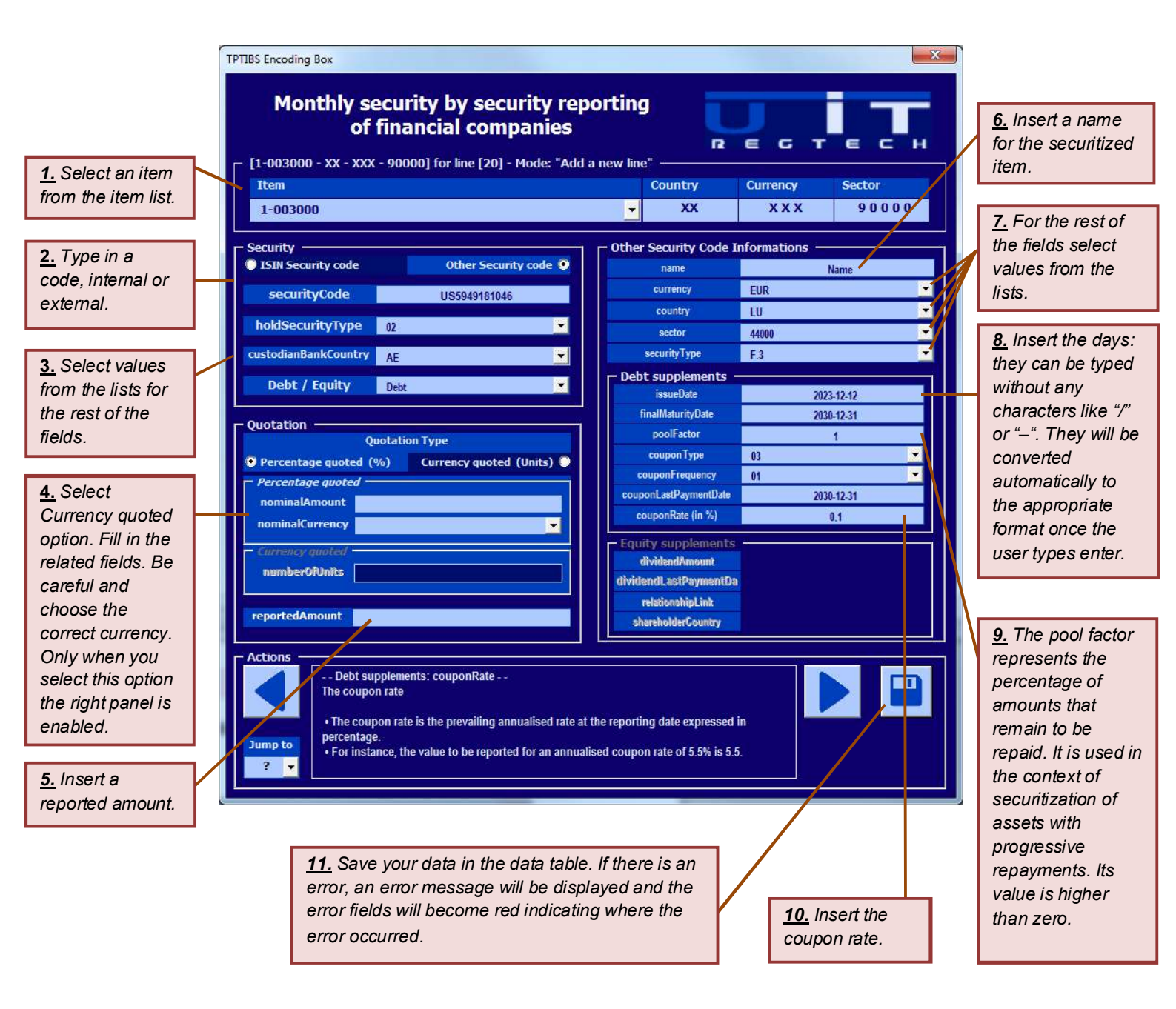

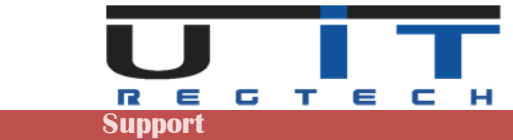

#### Note : Relation between step 3 and steps 7,8,9.

The Securities Type field in step 3 will display the section between Debt/Equity supplements in the "Other Security code Information" section on the right part of the interface above. This means that the steps 7, 8, 9 will be applied for the Debt/Equity supplements respectively.

For each field, when the user inserts data in it, additional information about that field is displayed in the navigation panel below.

#### Navigation Panel

This part of the Capture Panel is interesting, due to its functionality. Mainly is used for :

- Find further information about the fields to be modified.
- Duplicate an existing line of the data table.
- Browse and correct among the lines of the data table.
- Delete a line from the data table.

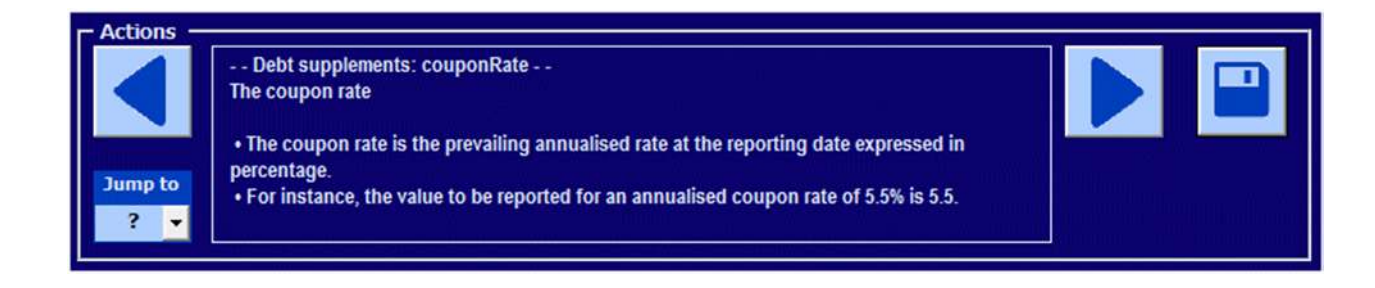

#### Find further information about the fields to be modified

A short description about a selected field is displayed in the "Description Panel": the white text box in the picture above.

#### Browse between lines using arrows

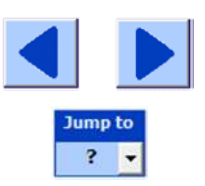

The user can navigate through the lines using the <u>arrow buttons</u>. This can also be achieved by clicking the "Jump To" drop list and select a line number which corresponds to the data table's lines. For each line that is searched through the navigation Panel, at the same time a yellow line indicating the modified line is displayed on the data table.

#### Duplicate an existing line of the data table

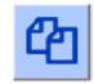

The user can capture a similar item with an existing one. He can duplicate it by clicking the <u>duplicate button</u>, apply some changes and save the new line in the table.

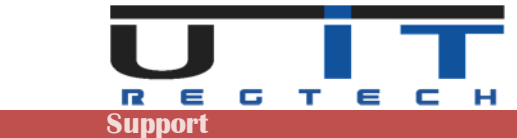

#### Delete a line from the data table

| -                     |
|-----------------------|
| and the second second |
| TTT                   |
|                       |
|                       |

To delete a line from the <u>Capture Panel</u>, browse using the arrow buttons to the selected line and click the delete button.

A confirmation window will pop up - Click yes to confirm deletion.

| 0          |       | TPTI    | BS_Build      | er: Confi | rmation ! | Х   |
|------------|-------|---------|---------------|-----------|-----------|-----|
| Please cor | nfirm | erasing | ) of the line | •         |           |     |
|            |       |         |               |           | Non       | Oui |

#### **Error Section**

Some errors can occur while generating the xml report. Usually, it's coming from invalid data format while modifying directly the data table or when using a copy/paste of raw data.

Each column of the data table has its own specific format. Please ensure to capture valid data if you modify directly a cell from the excel table. Use the <u>Capture Panel</u> to add, modify or verify a line when you are not sure of the data entered.

Each time an error occurs in the data table, it will be displayed to the user by a message box and a red colored cell will indicate where the error occurred. The user will be prompted to correct the error.

| nominalCurrency AED | TPTIBS_Builder: Information !                                                                                                   | х |
|---------------------|----------------------------------------------------------------------------------------------------|---|
|                     | Please correct all fields in red color and check after modification !<br>• The nominal amount must be positive. [nominalAmount] |   |
|                     |                                                                                                    | ĸ |
|                     |                                                                                                    |   |

### **Refresh Button**

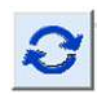

By clicking this button, the filename of the xml report will be regenerated and automatically refreshed. In case of invalid correction of the file's name, simply click this button to recover the correct name of the report.

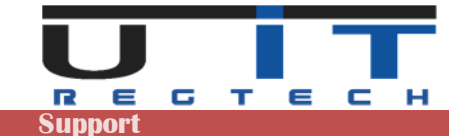

# **Check & Export XML Button**

#### **Check & Export Xml**

Once all the data captured, this button has to be used to generate the xml report. Click on the <u>Check and Export Xml</u> button to export the data to XML. The table will be checked & validated. If there are no errors, the xml report will be generated in the folder specified in the options (by default the same folder than the macro).

#### Check Ok

If the check is successful, the tool may display two messages in order to allow the export :

- First message indicates the successful validation of the report and ask confirmation.
- Second message confirms the successful creation of the reports and indicates its location.

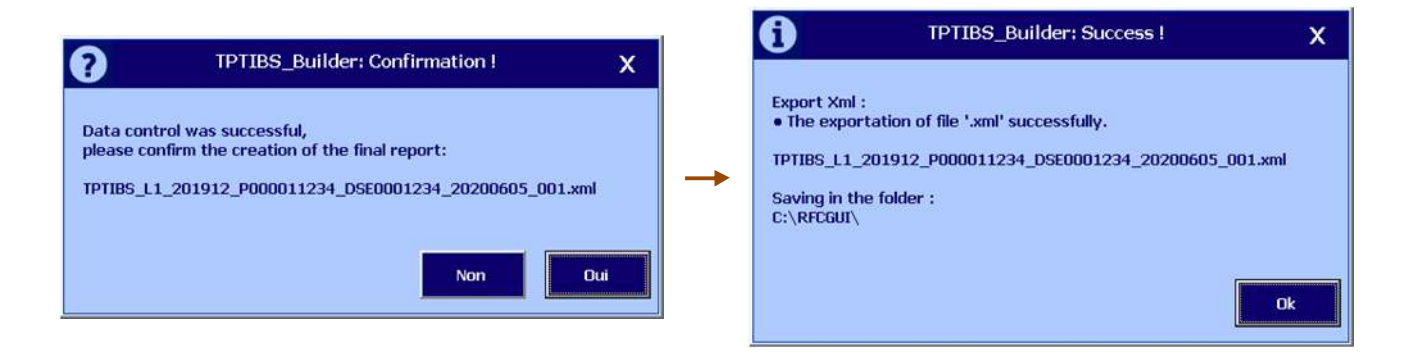

#### **Check Not Ok**

In case of error, the check function will display a message box detailing it.

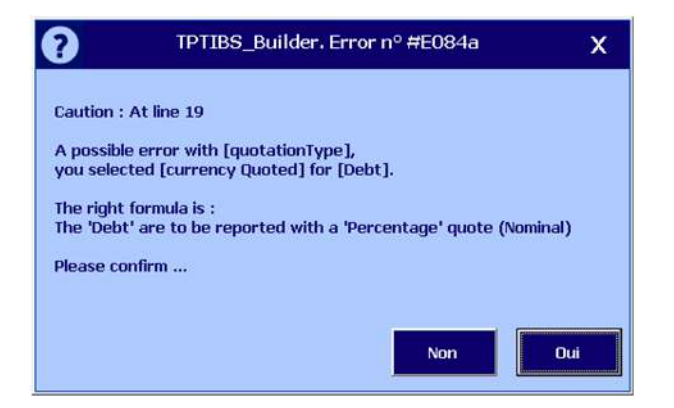

Correct the error and click again on the <u>Check & Export XML</u> button.

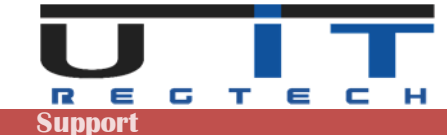

# **Cross Check button**

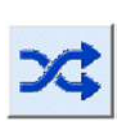

The Cross Check function allows to compare the amounts for the items 1-003000, 1-005000, 2-002050, 2-003000 and 2-C05000 of the TPTIBS report with the total of amounts of the same items in the S216 report.

This is true for a single declarer and a single reporter as well as for the same period of reporting of both reports: TPTIBS and S216.

This verification will be only possible if you select the right S216 report corresponding to the same period and same entity than the TPTIBS report being currently captured.

When clicked, it'll open a browser (file explorer) window allowing to elect the right S216 report :

| 0                          |                                                                                                    |                                                                       | - 12.501                                             |                                 | 00005800100 |     |
|----------------------------|----------------------------------------------------------------------------------------------------|-----------------------------------------------------------------------|------------------------------------------------------|---------------------------------|-------------|-----|
| rganiser • Nouveau dossier |                                                                                                    |                                                                       |                                                      | 855                             | • 🗇         | 1 ( |
|                            | Nom<br>S0216_L1_201912_P000011234_DSE000123<br>S0216_L1_201912_P000011234_DSE000123<br>TPTBS_L1_201912_P000011234_DSE00012 | Modifié le<br>31/03/2020 10:13<br>2/04/2020 18:29<br>31/03/2020 10:12 | Type<br>Document XML<br>Document XML<br>Document XML | Taille<br>4 Ko<br>4 Ko<br>13 Ko |             |     |

On this file explorer window, on the top and the bottom section, the beginning of the filename of the right file to load is already written in order to prevent users to load a wrong report. When selected and opened, the tool will react in 2 different ways :

#### The S216 is not the corresponding one

Either the S216 was not generated by the tool S216 Builder or the date of the report, the code of the Reporter, or the code of the Declarer is different.

| 1 TPTIBS_Builder :                                        | Cross Check Information ! X                     | U                                             | IPI1BS_Builder : Cross Check Information !                                                                                                    |
|-----------------------------------------------------------|-------------------------------------------------|-----------------------------------------------|----------------------------------------------------------------------------------------------------|
| The selected file is not a S216 -> TPTIBS_L1_201912_P0000 | Layout 1 !<br>01234_DSE0001234_20200331_001.xml | The sel<br>• The<br>• The<br>• The<br>-> \$0. | lected file is not the corresponding one :<br>report date is not the same, [TPTIBS=201912]<br>reporter code is not the same, [TPTIBS=P000011234]<br>declarant code is not the same, [TPTIBS=DSE0001234]<br>216_L1_201812_P000011232_DSE0001232_20200331_001.xml |
|                                                           | Ok                                              |                                               | Ok                                                                                                    |

х

Information !

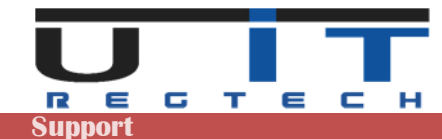

# The S216 report corresponds to the current TPTIBS report

#### Successful Cross-Check

If the Cross Check is correct between the both reports, a summary table shows up :

| Results Cross Check - TPTIBS <> S216 |                  |                    |            |  |
|--------------------------------------|------------------|--------------------|------------|--|
| Item                                 | S216 - [2019/12] | TPTIBS - [2019/12] | CrossCheck |  |
| 1-003000                             | 1 000,00         | 1 000,00           | OK         |  |
| 1-005000                             | 1 000,00         | 1 000,00           | OK         |  |
| 2-002050                             | 1 000,00         | 1 000,00           | OK         |  |
| 2-003000                             | 500,00           | 500,00             | OK         |  |
| 2-005000                             | 1 500,00         | 1 500,00           | OK         |  |

#### Columns :

<u>Item</u> S216 <u>TPTIBS</u> CrossCheck List of items being compared.

Total amount of all the line of the same type (item) in the S216 report Total amount of all the line of the same type (item) in the TPTIBS report Status of the comparison

OK Data in each report matches.

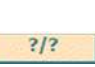

One of the reports does not have the item, the "Missing" message is highlighted in the column of the item.

=/= Data does not match.

### **Cross-Check with errors**

| Results Cross Check - TPTIBS <> S216 |                  |                    |            |  |
|--------------------------------------|------------------|--------------------|------------|--|
| Item                                 | S216 - [2019/12] | TPTIBS - [2019/12] | CrossCheck |  |
| 1-003000                             | 1 000,00         | 1 000,00           | ОК         |  |
| 1-005000                             | Missing/Manquant | 1 000,00           | 3/3        |  |
| 2-002050                             | 1 000,00         | 1 000,00           | OK         |  |
| 2-003000                             | Missing/Manquant | 500,00             | ?/?        |  |
|                                      | Miccing Manguant | 1 500 00           | 2/2        |  |

*Item "2-005000"* is missing in the TPTIBS report (or in excess in S216 report). *Item "2-C05000"*, there is a difference in the total of the amounts for both reports.

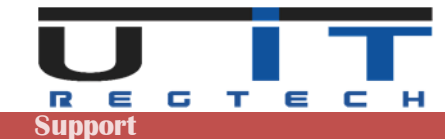

# **Data Section**

This section refers to the table below.

The table was split in two, to fit the page but also because these 2 sections are representative.

|            |          | Bonorto      | d Line (ID    |         |                  |            |                           |                          | -                          | Se                  | curity (c              | ommon)          |                                            |                               |                    |                           |                         |
|------------|----------|--------------|---------------|---------|------------------|------------|---------------------------|--------------------------|----------------------------|---------------------|------------------------|-----------------|--------------------------------------------|-------------------------------|--------------------|---------------------------|-------------------------|
|            |          | Reporte      | a Line / ID   |         | S                | ecurity ID |                           |                          |                            |                     |                        | Percenta        | ge Quoted                                  | Currency                      | Quoted             |                           |                         |
| LineID     | Item     | Country      | Currency      | Sector  | Code<br>Type     | Code       | Hold<br>Securit<br>Type   | y Custod<br>Ban<br>Count | ian De<br>k Equ<br>try Equ | abt Qui<br>uity 1   | otation<br>Type        | Nominal Amo     | unt Nomina<br>Currend                      | l<br>Y Number                 | Of Units           | Reported Amo              | unt                     |
| Add a line | e        |              |               |         |                  |            |                           |                          |                            |                     |                        |                 |                                            |                               |                    |                           |                         |
|            | Ó        | ther Securit | ty Code Infor | mations | a                |            |                           | De                       | ht cupplom                 | onte                |                        |                 |                                            | Equity our                    | alomonte           |                           |                         |
|            | Security | D            | Issue         | er ID.  |                  |            |                           | De                       | brsupplem                  | ents                |                        |                 |                                            | Equity sup                    | prements           |                           |                         |
|            | Name     | Currency2    | Country2      | Sector2 | Security<br>Type | issue Date | Final<br>Maturity<br>Date | Pool Factor              | Coupon<br>Type             | Coupon<br>Frequency | Coupon<br>Paym<br>Dati | ent<br>ent<br>e | Dividend<br>Amount in % of<br>reported am. | Dividend Last<br>Payment Date | Relationsh<br>Link | ip Shareholder<br>Country | Reserved<br>Do not edit |
|            |          |              | -             |         | C                |            |                           |                          |                            |                     | 1                      |                 |                                            | 1                             | e                  |                           | -                       |

The first part of the table (top picture), refers to data captured for securities with an ISIN code. This means that when using the <u>Capture Panel</u> (after the user selects ISIN code, captures data and later saves these data), only the first part of this long table will have values as it can be seen below :

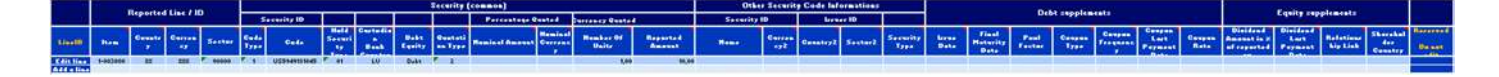

On the other hand, if the security has no ISIN code, all the specific values captured for this non-ISIN security will be shown in the second part of the table as shown below :

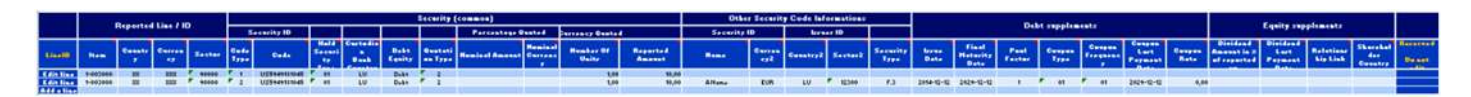

All the data of one line can be displayed on the <u>Capture Panel</u> and further edited.

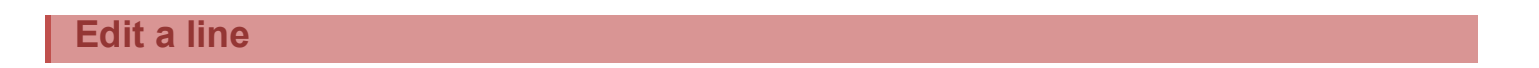

In order to modify a value in a line of the table, the tool allows 2 methods :

- Modify the cell in the table directly not recommended or for experienced users.
- Edit the cell by using the <u>Capture Panel</u>.

Two ways to open the Capture Panel (second option) :

- Click on the **Edit Line** button. It's located in the first column of the table.
- Click the Capture Panel button if then use the "Jump to" button ( ) to select the line to edit.
   By clicking it, each selected line's values will be displayed in the fields of the panel. After finishing any modification, the changes have to be saved.

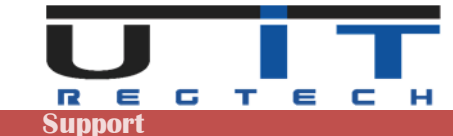

#### Add a line

Two ways to add a new line :

- Click on the Add a line button located in the first column of the last line of the table.
- Click the Capture Panel button ( 2) to open it and capture the data for a new item.

#### Paste data

The tool allows pasting a whole table in order to rapidly capture all the data in a fast way. This feature is interesting for customers who need to retrieve the data from another excel source, from an old version of the tool or from a raw data TEXT file extracted from the main accounting system.

For the last case, it's <u>mandatory to respect the exact same order and number of columns</u>. This option is interesting for customers who can successfully extract all the required data from their main accounting system. This may require the intervention of the IT department on the customer's side to setup the right extraction method of the data, but this would furthermore greatly facilitate the handling of these reports by the users as only a "Copy/Paste" will then be needed to capture all data. Jump directly to step 2 in this case.

#### First step

Copy data to a TEXT editor (only for data coming/copied from another TPTIBS Builder)

- Open "Notepad" (or any text editor).
- Select the range you need to copy, press (Ctrl+C), then (Ctrl+V) in the notepad to paste the data.

|                                               |               |              |     |          |              |               |                       |      |                | Recurity           | (*****)        |            |                      |                    | Othe               |               | y Code Ial    | ermetiees |                  |               |                           |                |                  |       |                           |                |                                           | and the second                                                                                                  | Concernance of | i                                                                                                    |                                                                                                    |
|-----------------------------------------------|---------------|--------------|-----|----------|--------------|---------------|-----------------------|------|----------------|--------------------|----------------|------------|----------------------|--------------------|--------------------|---------------|---------------|-----------|------------------|---------------|---------------------------|----------------|------------------|-------|---------------------------|----------------|-------------------------------------------|----------------------------------------------------------------------------------------------------|----------------|----------------------------------------------------------------------------------------------------|----------------------------------------------------------------------------------------------------|
| <u>،                                     </u> |               |              |     |          | 5            | econity (B)   | 100 C                 |      |                |                    | Percenteur     | lants d    | arresty Guete        | 4                  | Security           |               | in the second |           |                  |               |                           |                | a subbrea        | entr. |                           |                | S HTTP: CONTRACT                          | e dauth cabi                                                                                                    | diminity.      |                                                                                                    |                                                                                                    |
| 110400                                        | n.e.          | Casaltr<br>T | 6   | Antes    | Cade<br>Tree | Gata          | Raid<br>Second<br>Sr  | Beak | Bakk<br>Kapita | Eveneni<br>an Type | Realest Assess | Carrent of | Russher Of<br>Dailer | Reported<br>Amount | Henry              | Carran<br>cyl | Construit 2   | Sectors   | Security<br>Type | terne<br>Bata | Fixed<br>Heterity<br>Data | Paul<br>Factor | Constant<br>Type | C     | Cont.<br>Cart<br>Permanan | Conpas<br>Bata | Bissidend<br>Assessming of<br>advectories | Last<br>Ferminal                                                                                                | Ratetiese 2    | Shorahal<br>der<br>Caustry                                                                                                    | Baset                                                                                                    |
| Edit Line                                     | 8-002008      |              | 111 | ******   |              | UZSMANICH48   | 7 41                  | LU   | A.44           | 2                  |                |            | - UK                 | 1.499.0            |                    |               |               |           |                  | 1110          |                           |                |                  |       | CONTRACTOR OF T           |                |                                           | CONTRACTOR OF STREET, STREET, STREET, STREET, STREET, STREET, STREET, STREET, STREET, STREET, STREET, STREET, S |                | CONTRACTOR OF THE OWNER OF THE OWNER OWNER OF THE OWNER OWNER OWNER OWNER OWNER OWNER OWNER OWNER OWNER OWNER OWNER OWNER OWNER OWNER OWNER OWNER OWNER OWNER OWNER OWNER OWNER OWNER OWNER OWNER OWNER OWNER OWNER OWNER OWNER OWNER OWNER OWNER OWNER OWNER OWNER OWNER OWNER OWNER OWNER OWNER OWNER OWNER OWNER OWNER OWNER OWNER OWNER | And in case of the local division of the local division of the loc |
| Real Property lies                            | 5-045000      |              | 100 |          |              | FReeset33244  | P. 18                 | 60   |                | 1 2                |                |            | 10,0                 | 1,000,00           |                    |               |               |           |                  |               |                           |                |                  |       |                           |                |                                           |                                                                                                    |                |                                                                                                    | -                                                                                                    |
| STATISTICS.                                   | 2-002000      |              | 200 | ·        | * x ·        | Ecospiel      | <ul> <li>#</li> </ul> |      |                | 1 A A              | 45,94          | UZD        |                      | £.848,81           | Pam.Zariffiship.da | 100           | PE.           | C 12000   | .7.810           |               |                           |                |                  |       |                           |                | 8,04                                      | 2418-12-12                                                                                                    |                | #D /                                                                                                    | -                                                                                                    |
| TAXABLE INC.                                  | 2-882688      |              | 388 | F        | P 2 -        | Ecomple2      | F 44                  |      | 4.61           | E 1                | 12,00          | USD        |                      | 500,0              | I Zeid             | 1100          | 6.05          | F         | 12               | - 1mme-12-12  | - 3mm-rg-rg.              |                | P                | F     | - 3HH-Q-Q                 |                |                                           |                                                                                                    |                |                                                                                                    |                                                                                                    |
| State State                                   | 3-048444      | 22           | 352 | P. 40000 | P 81         | FREMCISCURES. | · +4                  |      |                | P 2                |                |            | 242,60               | 1 1500,00          |                    |               |               |           |                  |               |                           |                |                  |       |                           |                |                                           |                                                                                                    |                |                                                                                                    |                                                                                                    |
| CTTTTTTTTTT                                   | North Address |              |     |          |              |               |                       |      |                |                    |                |            |                      |                    |                    |               |               |           |                  |               |                           |                |                  |       |                           |                |                                           |                                                                                                    |                |                                                                                                    |                                                                                                    |

#### Second step

Copy data from a TEXT file to the windows buffer

Note: the TEXT file can whether be the text file created at first step or generated by the customer.

- Select and copy raw TEXT data from text editor
- Open "Notepad" (or any text editor). Select all : (CTRL+A) => Copy(Ctrl +C).

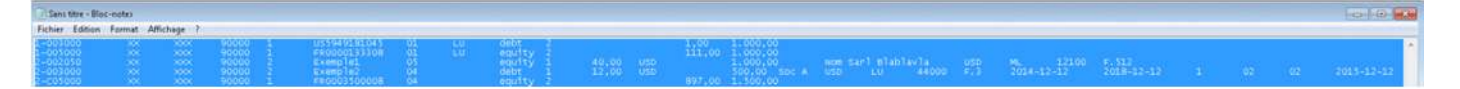

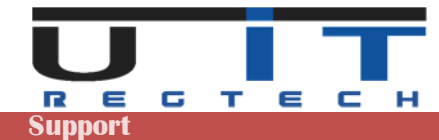

### Third step

Paste the data in TPTIBS Builder.

- Select any cell in the TPTIBS builder.
   The Button "Paste the clipboard" is enabled.
   Paste the clipboard
- Click on this button to paste the data from the clipboard in the TPTIBS table A window will open.

| Choose how  | to paste the contents of the clipboard in the table : |
|-------------|-------------------------------------------------------|
| Clear table | Clear table and paste Clipboard data from new table   |
| Add to end  | Paste Clipboard data at the end of the current table  |
| Cancel      | Nothing change, simply quit                           |

- Choose one of the 2 options or cancel the operation.

When data are pasted :

- The table is filled with the data copied from notepad. Note that the tool will display a summary message indicating that one line was not pasted successfully in the table – this warning message is a normal comportment from Excel (as Notepad added one empty line at the end of the pasted data).

|            |          | Penarte  |             |                |              |                   | aŭ -                     |                              |                | Security (        | :ommon)        |                     |
|------------|----------|----------|-------------|----------------|--------------|-------------------|--------------------------|------------------------------|----------------|-------------------|----------------|---------------------|
|            |          | Reported | i Line / ID |                |              | Security ID       |                          |                              |                |                   | Percentage Qu  | oted                |
| LinelD     | ltem     | Country  | Currency    | Sector         | Code<br>Type | Code              | Hold<br>Security<br>Type | Custodian<br>Bank<br>Country | Debt<br>Equity | Quotation<br>Type | Nominal Amount | Nominal<br>Currency |
| Edit Line  | 1-003000 | XX       | XXX         | 90000          | 1            | US5949181045      | 01                       | LU                           | debt           | 2                 |                |                     |
| Edit Line  | 1-005000 | XX       | XXX         | 90000          | 1            | FR0000133308      | 01                       | LU                           | equity         | 2                 |                |                     |
| Edit Line  | 2-002050 | XX       | XXX         | 90000          | 2            | Exemple1          | 05                       |                              | equity         | 1                 | 40,00          | USD                 |
| Edit Line  | 2-003000 | XX       | XXX         | 90000          | 2            | Exemple2          | 04                       |                              | debt           | 1                 | 12,00          | USD                 |
| Edit Line  | 2-C05000 | XX       | XXXX        | 90000          | 1            | FR0003500008      | 04                       |                              | equity         | 2                 |                |                     |
| Edit line  | 1-003000 | XX       | XXX         | 90000          | 1            | US5949181045      | 01                       | LU                           | Debt           | 2                 |                |                     |
| Edit line  | 1-005000 | XX       | XXXX        | 90000          | 1            | FR0000133308      | 01                       | LU                           | Equity         | 2                 |                |                     |
| Edit line  | 2-002050 | XX       | XXX         | 90000          | 2            | Exemple1          | 05                       |                              | Equity         | 1                 | 40,00          | USD                 |
| Edit line  | 2-003000 | XX       | XXX         | 90000          | 2            | Exemple2          | 04                       |                              | Debt           | 1                 | 12,00          | USD                 |
| Edit line  | 2-C05000 | XX       | XXX         | 90000          | 1            | FR0003500008      | 04                       |                              | Equity         | 2                 |                |                     |
| Edit line  |          |          |             |                |              |                   |                          |                              |                |                   |                |                     |
| Add a line |          |          |             |                |              |                   |                          | New York                     |                |                   |                |                     |
|            |          |          |             |                | - IF         | PIBS Builder: 1   | Informati                | on !                         | X              |                   |                |                     |
|            |          |          |             |                |              |                   |                          |                              |                |                   |                |                     |
|            |          |          |             |                |              |                   |                          |                              |                |                   |                |                     |
|            |          |          |             | Only 6 lines ( | of 7 from    | n the clipboard w | ere copied               | in the table.                |                |                   |                |                     |
|            |          |          |             |                |              |                   |                          |                              |                |                   |                |                     |
|            |          |          |             |                |              |                   |                          |                              |                |                   |                |                     |
|            |          |          |             |                |              |                   |                          |                              |                |                   |                |                     |
|            |          |          |             |                |              |                   |                          | 6                            |                |                   |                |                     |
|            |          |          |             |                |              |                   |                          |                              | nk             |                   |                |                     |
|            |          |          |             |                |              |                   |                          |                              | OK             |                   |                |                     |

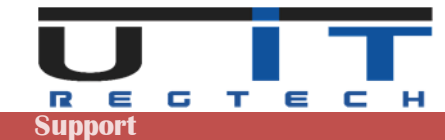

# **Quick Update**

This functionality is meant to help users to update the reporting Excel sheet very quickly with a few data.

# **Configuration Panel**

To configure the <u>Q-Up</u> (Quick Update), click on the "admin button" <u>n</u> on the top left part of the builder and select the <u>Q-Up</u> tabulation to access the Quick Update configuration screen :

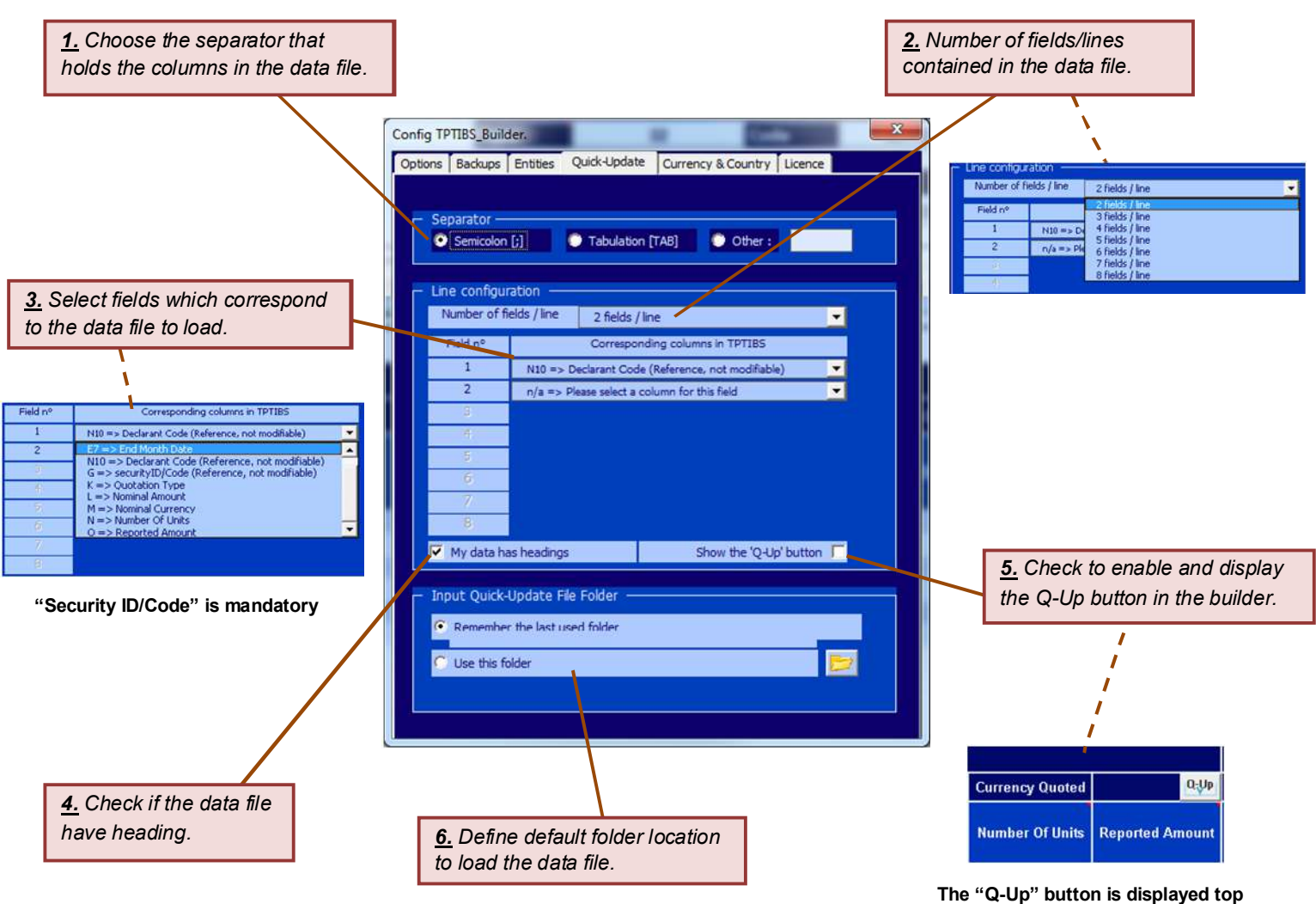

The "Q-Up" button is displayed top of the "Reported Amount" column

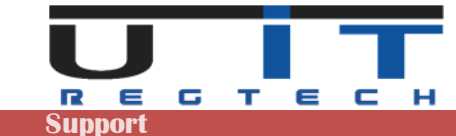

# **Preparing and using the data file**

In order to use the <u>Q-Up</u> functionality, provide with a data file that matches the configuration of the <u>Q-Up</u> Panel (fields presence and order, separator, a first header line or not).

In practice, this task is for the IT department which has to find a way to extract the data from your database in the desired format which will match the options you set in the Quick Update configuration panel. The filename of the data file must have a .txt or .csv extension.

#### Example

The following screen shows a correct input file having a first line header and 3 fields. It well includes the mandatory field "Security ID" and the separator is the semicolon (";").

| kDeclarantCode; SecurityCode; ReportedAmount |
|----------------------------------------------|
| 0111111; FR0000133308; 3000.00               |
| 0111111; FR0003500008; 3500.25               |
| 0111111; US5949181045; 35080.00              |
| 0111111; CH0044328745; 7500.00               |
| 0111111;CH0102993182;1000.28                 |
| 0111111;⊂H0114405324;5070.00                 |
|                                              |

Once you choose to add the declarant ID in the list of the fields, as shown in the above example, it's possible to consider one single data file (extracted data from your DB) to update all the (TPTIBS) data for one month for ALL the managed entities.

In the example above, if you are updating the amount for the entity 0111111 (DSE0111111) in your TPTIBS Builder, the tool will load the data file and only consider the lines with the "Declarant Code" of "0111111" – the same data file can be then used to update the amounts for the entity "0222222" and so on.

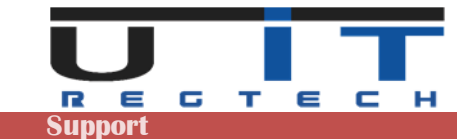

# **Practical example**

Click on the Q-Up button up to open a window to select the data file, browse then click "Ok".

| 🕠 🔒 🕨 Ordinøteur 🕨 Disque                                                                                                    | local (C) + RFCGUI + QuickUpdate |                                | • 4                     | Rechercher dans :   | QuickUpdate |
|----------------------------------------------------------------------------------------------------|----------------------------------|--------------------------------|-------------------------|---------------------|-------------|
| Organiser • Nouveau dossier                                                                                                    |                                  |                                |                         | jii.                |             |
| Vidéos<br>Vidéos<br>Peres<br>Vodinstur<br>Vodinstur<br>UTLab (1)352.164.174.156) (A:<br>UTLab (1)352.164.174.156) (A:<br>UTLab (1)352.164.174.174.174.174.174.174.174.174.174.17 | Nom QuickUpdate.ot               | Muddife (e<br>25/04/2020 20:26 | Type.<br>Document texte | Taile<br>1 Ko       |             |
| Nom de fichier: 0                                                                                                    | JuickUpdate                      |                                | •                       | Text & CSV Files (* | .bt*.csv)   |

Only text (.txt) or .csv (comma separated value) will be listed.

Data which will be updated are highlighted in the example below before applying the Q-Up :

|            |          | Bananta  |             |        |              |              |                          |                              |                | Security (        | common)        |                     |                 |                 |
|------------|----------|----------|-------------|--------|--------------|--------------|--------------------------|------------------------------|----------------|-------------------|----------------|---------------------|-----------------|-----------------|
|            |          | Reported | a Line / ID |        |              | Security ID  |                          |                              |                |                   | Percentage Q   | uoted               | Currency Quoted | Q-Up            |
| LineID     | Item     | Country  | Currency    | Sector | Code<br>Type | Code         | Hold<br>Security<br>Type | Custodian<br>Bank<br>Country | Debt<br>Equity | Quotation<br>Type | Nominal Amount | Nominal<br>Currency | Number Of Units | Reported Amount |
| Edit line  | 1-003000 | XX       | XXX         | 90000  | 1            | FR0000133308 | 01                       | AD                           | Debt           | 2                 |                |                     | 1,00            | 5,00            |
| Edit line  | 1-003000 | XX       | XXX         | 90000  | 1            | FR0003500008 | 01                       | AD                           | Debt           | 2                 |                |                     | 1,00            | 10,00           |
| Edit line  | 1-003000 | XX       | XXX         | 90000  | 1            | US5949181045 | 01                       | AD                           | Debt           | 2                 |                |                     | 1,00            | 15,00           |
| Edit line  | 1-003000 | XX       | XXX         | 90000  | 1            | CH0044328745 | 01                       | AD                           | Debt           | 2                 |                |                     | 1,00            | 20,00           |
| Edit line  | 1-003000 | XX       | XXX         | 90000  | 1            | CH0102993182 | 01                       | AD                           | Debt           | 2                 |                |                     | 1,00            | 25,00           |
| Edit line  | 1-003000 | XX       | XXX         | 90000  | 1.           | CH0114405324 | 01                       | AD                           | Debt           | 2                 |                |                     | 1,00            | 30,00           |
| Add a line |          |          |             |        |              |              |                          |                              |                |                   |                |                     |                 |                 |

After applying the Q-Up, the amounts have been updated :

|            |          | Benette  |           |        |              |              |                          |                              |                | Security (        | common)        |                     |                 |                 |
|------------|----------|----------|-----------|--------|--------------|--------------|--------------------------|------------------------------|----------------|-------------------|----------------|---------------------|-----------------|-----------------|
|            |          | Reported | Line / ID |        |              | Security ID  |                          |                              | 1              |                   | Percentage Q   | uoted               | Currency Quoted | Q-Up            |
| LinelD     | Item     | Country  | Currency  | Sector | Code<br>Type | Code         | Hold<br>Security<br>Type | Custodian<br>Bank<br>Country | Debt<br>Equity | Quotation<br>Type | Nominal Amount | Nominal<br>Currency | Number Of Units | Reported Amount |
| Edit line  | 1-003000 | XX       | XXXX      | 90000  | 1            | FR0000133308 | 01                       | AD                           | Debt           | 2                 |                |                     | 1,00            | 3.000,00        |
| Edit line  | 1-003000 | XX       | XXX       | 90000  | 1 1          | FR0003500008 | 01                       | AD                           | Debt           | 2                 |                |                     | 1,00            | 3.500,25        |
| Edit line  | 1-003000 | XX       | XXXX      | 90000  | 1            | US5949181045 | 01                       | AD                           | Debt           | 2                 |                |                     | 1,00            | 35.080,00       |
| Edit line  | 1-003000 | XX       | >>><      | 90000  | 1            | CH0044328745 | 01                       | AD                           | Debt           | 2                 |                |                     | 1,00            | 7.500,00        |
| Edit line  | 1-003000 | XX       | XXX       | 90000  | 1            | CH0102993182 | 01                       | AD                           | Debt           | 2                 |                |                     | 1,00            | 1.000,28        |
| Edit line  | 1-003000 | XX       | XXXX      | 90000  | 1            | CH0114405324 | 01                       | AD                           | Debt           | 2                 |                |                     | 1,00            | 5.070,00        |
| Add a line |          |          |           |        |              |              |                          |                              |                |                   |                |                     |                 |                 |

All the amounts in yellow are updated according to the data file

The tool displays summary windows and creates an activity report of the operation :

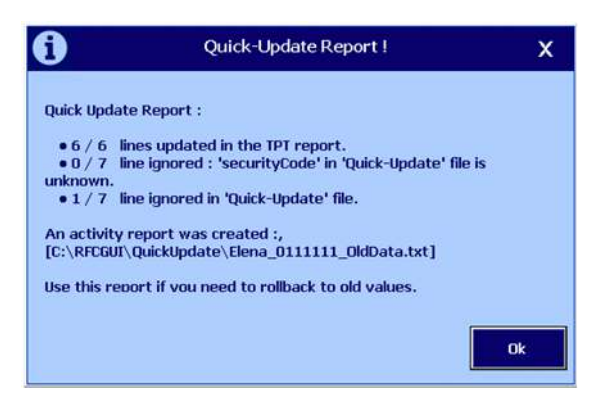

Four lines have been updated, some ignored including the header line

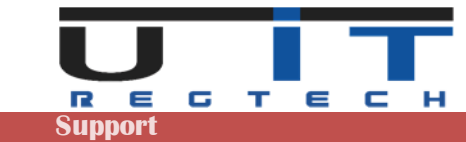

The content of the activity report :

| # Modify line 19                       | Code; Repo | old    | Amount     | F01111111   | [EB0000122209]    | [5]               |
|----------------------------------------|------------|--------|------------|-------------|-------------------|-------------------|
| # Mounty The 19.                       | By this    | new    | values:    | 101111111   | [FR0000133308]    | 13000.001         |
| 111111; FR0000133308; 5                |            | 1.000  |            |             | P                 |                   |
| Modify line 20.                        | Replace    | old    | values:    | [0111111]   | [FR0003500008]    | [10]              |
| ,                                      | By this    | new    | values:    | [0111111]   | [FR0003500008]    | [3500.25]         |
| Modify line 21                         | Deplace    | ald    | walues.    | E01111111   | FUESDA01910457    | [1 6]             |
| Mourry The 21.                         | By this    | new    | values.    | [01111111]  | [053949181045]    | 135080 001        |
| 1111111:05949181045:15                 | by chirs   | new    | varues.    | [ATTTTT]    | [000040202040]    | [33000.00]        |
| Modify line 22.                        | Replace    | old    | values:    | [0111111]   | [CH0044328745]    | [20]              |
|                                        | By this    | new    | values:    | [0111111]   | CH00443287451     | 17500.001         |
| 111111; CH0044328745; 20               |            |        |            |             |                   |                   |
| Modify line 23.                        | Replace    | old    | values:    | [0111111]   | [CH0102993182]    | [25]              |
|                                        | By this    | new    | values:    | [0111111]   | [CH0102993182]    | [1000.28]         |
| 111111; CH0102993182; 25               |            |        |            | Foresard    | Ferrora A corport | [20]              |
| Modity line 24.                        | Replace    | 010    | values:    | [0111111]   | [CHU114405324]    | [30]              |
| 1111111.000114405224.20                | by this    | new    | values:    | [ATTTTT]    | [CHUI14403524]    | [50/0.00]         |
| 111111, 010114403524, 50               |            |        |            |             |                   |                   |
| **********                             | ****       | # #    | ****       | *****       | ******            | * * * * * * * * * |
|                                        |            |        |            |             |                   |                   |
| <ul> <li>Quick Update Repo</li> </ul>  | rt :       |        |            |             |                   |                   |
|                                        |            |        |            |             |                   |                   |
| • 6 / 6   1ne                          | s updated  | 1 10   | the TPT    | report.     |                   |                   |
| • 0 / 7 line                           | ignored    | 1      | security   | code in c   | Quick-Update T    | ile is unknown.   |
| • 1 / / Inne                           | ignored    | in     | QUICK-U    | pdate Till  | 2.                |                   |
| 2010/00/2012/2012/2012/2012/2012       | t whe cre  | D.T.C. | 4.4        |             |                   |                   |
| An activity nonon                      | indate\Ela | acet   |            | Tyt stephic | -1                |                   |
| An activity repor                      | puace (ere | sina_v | arrenter - | Jupaca. cx  | •J                |                   |
| An activity repor<br>[C:\RFCGUI\QuickU |            |        |            |             |                   |                   |
| An activity repor<br>[C:\RFCGUI\Quicku | f vou nee  | ed to  | o rollba   | k to old v  | values.           |                   |

Note : If you need to rollback to old values, load this report and all the lines starting with the hash symbols will be taken as comment and ignored.

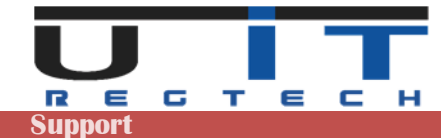

# **Notification Messages – BCL Rules**

BCL has implemented some rules for the generation of the TPTIBS report. All the captured securities should have a **quotation type** between **Percentage quoted** and **Currency quoted**. The Debt securities usually have a Percentage Quote. However, BCL is not forbidding the users to select a Currency quoted security so the TPTIBS Builder allows the user to select between the two quoted types from above. However, the user will receive a notification message for this action (to capture a Debt security in a currency quote) and asks him to confirm the entry.

The image below displays the notification message that the user will receive for the aforementioned action.

|            |          |          |           |        |              |              |                          |                       |                                                 |                                                                  | Security (                                                    | common)                                                  |                     |                 |                 |
|------------|----------|----------|-----------|--------|--------------|--------------|--------------------------|-----------------------|-------------------------------------------------|------------------------------------------------------------------|---------------------------------------------------------------|----------------------------------------------------------|---------------------|-----------------|-----------------|
|            |          | Reported | Line / ID |        |              | Security ID  | ن                        |                       |                                                 |                                                                  |                                                               | Percentage Q                                             | uoted               | Currency Quoted | Q-Up            |
| LinelD     | ltem     | Country  | Currency  | Sector | Code<br>Type | Code         | Hold<br>Security<br>Type | Custor<br>Ban<br>Coun | dian<br>nk<br>ntry                              | Debt<br>Equity                                                   | Quotation<br>Type                                             | Nominal Amount                                           | Nominal<br>Currency | Number Of Units | Reported Amount |
| Edit line  | 1-003000 | XX       | XXX       | 90000  | 1            | FR0000133308 | 01                       | AD                    | 0                                               | Debt                                                             | 2                                                             |                                                          |                     | 1,00            | 3.000,00        |
| Edit line  | 1-003000 | XX       | XXX       | 90000  | 1            | FR0003500008 | 01                       | AD                    | 0                                               | Debt                                                             | 2                                                             |                                                          |                     | 1,00            | 3.500,25        |
| Edit line  | 1-003000 | XX       | XXX       | 90000  | 1            | US5949181045 | 01                       | 1                     | 0                                               |                                                                  | TOTION D                                                      | Idea Francisco er                                        | 004-                | .00             | 35.080,00       |
| Edit line  | 1-003000 | XX       | XXXX      | 90000  | 1            | CH0044328745 | 01                       | 1                     | 0                                               |                                                                  | 1P1165_6                                                      | ander, Error n- <del>A</del> t                           | :0048               | × 0.            | 7.500,00        |
| Edit line  | 1-003000 | XX       | XXX       | 90000  | 1            | CH0102993182 | 01                       | 1                     |                                                 |                                                                  |                                                               |                                                          |                     | .00             | 1.000,28        |
| Add a line | 1-003000 | ~~       | XXX       | 90000  |              | CH0114405324 | 01                       | 1                     |                                                 |                                                                  |                                                               |                                                          |                     | ,00             | 5.0/0,00        |
|            |          |          |           |        |              |              |                          |                       | A post<br>you se<br>The rig<br>The 'D<br>Please | sible erro<br>elected [c<br>ght formu<br>ebt' are !<br>e confirm | r with [quota<br>urrency Quo<br>ala is :<br>to be reporta<br> | ationType],<br>Ited] for [Debt].<br>ed with a 'Percentag | e' quote (N<br>Non  | ominal)         |                 |

Only for the securities from <u>Luxembourgish</u> companies that don't use an ISIN code. The user is requested to fill in the security code field with a name which starts with the RCS identification code of the company, followed by any text. For example, if the RCS code for a company is B0999 the security code field should be <u>B0999myText</u> (Maximum 20 chars).

If the users don't add this RCS code, the TPTIBS Builder will notify them with the following message and ask their confirmation in order to accept this entry.

| ISIN Security code                                        | Other Security code 💿                                                                                                    | name             |
|-----------------------------------------------------------|----------------------------------------------------------------------------------------------------|------------------|
| securityCode                                              | Code2                                                                                                    | ситтепсу         |
|                                                           |                                                                                                    | country          |
| holdSecurityType                                          | 01                                                                                                    | sector           |
| custodianBankCountry                                      | AD                                                                                                    | securityType     |
| Debt / Fauity                                             | Debt.                                                                                                    | Debt supplements |
|                                                           | TPTIBS_Builder: Confirmation                                                                                                    | ! X              |
| • The [securityCo<br>- Do you want to<br>[YES] -> Keep th | IPTIES_Builder: Confirmation<br>de] does not contain RCS identifica<br>continue with this code? [YES / N<br>e code, [ND] -> Change code. | y X              |

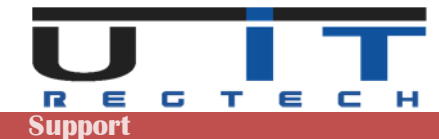

# **Excel & Windows options & Settings**

Excel is packed with features and options which allow any IT administrator to customize its installation & configuration within the company. There are a couple of protections that can be set at the level of Excel but these settings can be furthermore controlled and imposed by extra security layers set by the IT administrators at the level of the company's network (Windows domain)

Allowing or not the macros of the tool may also depend where the tool is located (where is stored the excel file on your PC or network). Excel can recognize some trusted areas (in practice directories) where it will open a macro without problem or just a warning, and it may, for instance, prevent the macros to enable if it's located outside a trusted area/directory/location.

This means that it can be complex for simply impossible to solve a security problem if the tool refuses to open, enable the macros, be trusted, execute some code/functions or simply save the XML reports.

When using the tool for the first time, if you encounter a problem using it, first verify if the problem is not documented in the next pages, try to solve it if you are authorized to change your Excel settings. If unsuccessful, contact your IT. You can reference U IT and propose them to contact us if they are not able to solve the problem.

The following screenshots may change depending on your version of Excel – the next screens were taken from Excel 2019.

# **Access the Trust Center of Excel**

#### Go in the Excel menu $\rightarrow$ Excel Options

|                                                                                              |                                                                                                    | Trust Center                                                                                       |
|----------------------------------------------------------------------------------------------|----------------------------------------------------------------------------------------------------|----------------------------------------------------------------------------------------------------|
| icel Options<br>General<br>Formulas<br>Data<br>Proofing<br>Save<br>Language<br>Accessibility | ? ×<br>Welp keep your documents safe and your computer secure and healthy.<br>Security & more<br>Visit Office.com to learn more about protecting your privacy and security.<br><u>Microsoft Trust Center</u><br>Microsoft Excel Trust Center | Trusted Publishers<br>Trusted Locations<br>Trusted Documents<br>Trusted Add-in Catalogs<br>Add-ins |
| Advanced<br>Customize Ribbon<br>Quick Access Toolbar<br>Add-ins                              | The Trust Center contains security and privacy settings. These settings help keep your computer secure. We recommend that you do not change these settings.                                                                                  | ActiveX Settings<br>Macro Settings<br>Protected View                                               |
| Trust Center                                                                                 | lick "Trust Center Settings" button.                                                                                                    | External Content<br>File Block Settings<br>Privacy Options                                         |
|                                                                                              |                                                                                                    | Form-based Sign-in                                                                                 |

- Accessing the Trust Center or some of its panel may be greyed for a normal user account. It may even not be possible to access the Trust Center. In this situation, please contact your IT

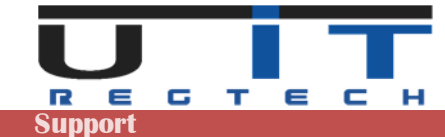

# Trust Center → Macros Settings

The macros can be whether fully disabled or enabled under 3 different scenarios. The following screen show the Excel Trust Center panel which allows to set the options:

| Trust Center            |                                                                           | ? | × |
|-------------------------|---------------------------------------------------------------------------|---|---|
| Trusted Publishers      | Macro Settings                                                            |   |   |
| Trusted Locations       |                                                                           |   |   |
| Trusted Documents       | O Disable all macros without notification                                 |   |   |
| nustea bocaments        | O Disable all macros with notification                                    |   |   |
| Trusted Add-in Catalogs | O Disable all macros except digitally signed macros                       |   |   |
| Add-ins                 | O Enable all macros (not recommended; potentially dangerous code can run) |   |   |
| ActiveX Settings        | Developer Macro Settings                                                  |   |   |
| Macro Settings          |                                                                           |   |   |
| Protected View          | $\Box$ Trust access to the <u>v</u> bA project object model               |   |   |

### Disable all macros without notification

As per to the screen above, when the macros or disabled excel will (should) display the following message below the ribbon :

1 BLOCKED CONTENT Trusted document settings have changed, not all content in this file is allowed to run. Review your Trust Center settings or contact your IT administrator. Trust Center

The problem can be solved by going in the Trust Center and chose one of the 3 other options. You may not be allowed to perform this change and have to ask the help of the IT.

#### Disable all macros with notification

This is the most common option set. Excel will display the following message below the ribbon. Click "Enable Content" to proceed.

SECURITY WARNING Some active content has been disabled. Click for more details.
 Enable Content

Depending on your Windows/domain settings, Excel will prompt this message each time you open the macros or only one time (one time per macros). If Excel displays this message each time the same macros is opened, it's possible to prevent this behavior but may require the intervention of the IT (see also <u>Trust</u> <u>Center  $\rightarrow$  Trusted Documents</u> on next page)

#### Disable all macros except digitally signed macros

Rarely used, will only authorized macro with a digital signature.

#### Enable all macros

As specified by Excel, this option is not recommended as it's a common settings for all excel file that can be opened.

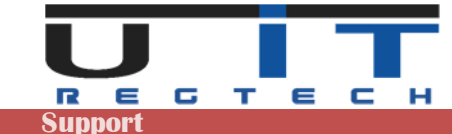

# Trust Center -> Message bar

Linked to the macros settings, another option in the Trust Center of excel may cause problem : the Message bar. By default this option is enabled it, but if disabled, the macros will open without any warning message from Excel but the tool will not work (for instance buttons can't be pressed).

| Trust Center            | ?                                                                                                    | ×  |
|-------------------------|----------------------------------------------------------------------------------------------------|----|
| Trusted Publishers      | Message Bar Settings for all Office Applications                                                                      |    |
| Trusted Locations       | Showing the Message Bar                                                                                               |    |
| Trusted Documents       | • Show the Message Bar in all applications when active content, such as ActiveX controls and macros, has been         | 1  |
| Trusted Add-in Catalogs | Diocked                                                                                                    | 1  |
| Add-ins                 |                                                                                                    |    |
| ActiveX Settings        | Policy Tips                                                                                                    |    |
| Macro Settings          | Show Policy Tip in the Message Bar. Turning this off will disable all Policy Tips unless your organization requires i | t. |
| Protected View          |                                                                                                    |    |
| Message Bar             |                                                                                                    |    |
| External Content        |                                                                                                    |    |

Ensure that this option is well set as per to the screen above.

# **Trust Center → Trusted Documents**

Another option in the Trust Center may be used and activated: allowing users to specify when a document can be trusted, removing the need to enable the macro at each opening:

| Trusted Publishers      | Trusted Documents                                                                                                    |
|-------------------------|----------------------------------------------------------------------------------------------------|
| Trusted Locations       |                                                                                                    |
| Trusted Documents       | Warning: Trusted Documents may open without any security prompts for macros, ActiveX controls and other types of<br>active content in the document, and the document will no longer open in Protected View or Application Guard. For a |
| Trusted Add-in Catalogs | Trusted Document, you may not be prompted the next time you open the document, even if new active content was<br>added to the document or changes were made to existing active content. Therefore, you should only trust document:     |
| Add-ins                 | if you trust the source.                                                                                                    |
| ActiveX Settings        | Exception: If an IT administrator blocks active content by setting a policy, or if you set a Trust Center setting blocking                                                                                                    |
| Macro Settings          | active content, the active content will remain blocked.                                                                                                    |
| <b>N</b>                | Allow documents on a network to be trusted                                                                                                    |
| Protected View          | Disable Trusted Documents                                                                                                    |
| Message Bar             |                                                                                                    |
| F. 16                   | Clear all Trusted Documents so that they are no longer trusted Clear                                                                                                    |

When enabled, each time a new macro is opened, Excel will display the following message, if click "Yes" Excel will not ask again the next time the same file is opened.

| Security Warning                                                     |                       |
|----------------------------------------------------------------------|-----------------------|
| Do you want to make this file a Trusted                              | Document?             |
| This file is on a network location. Other users wh                   | o have access to this |
| network location may be able to tamper with this                     | file.                 |
| network location may be able to tamper with this<br>What's the risk? | file.                 |

- Extra security settings may overwrite this option.
- If the macro is copied then opened, this will trigger the same question (once per file or copy of the tool)

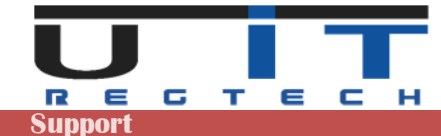

# **Standard Windows protection - unlocking a file**

This problem may or may not be present depending on your security settings. Any downloaded file may have been blocked and needs to be unlocked in order to be used (opened). It is also possible that your security does not allow you to unlock such a file and that the operation must be performed by an IT person.

The easiest way to check if a file is blocked is to right-click on the file, bring up the context menu and select "Properties". Here is an example of the window this will display if a macro is locked and how to unlock it :

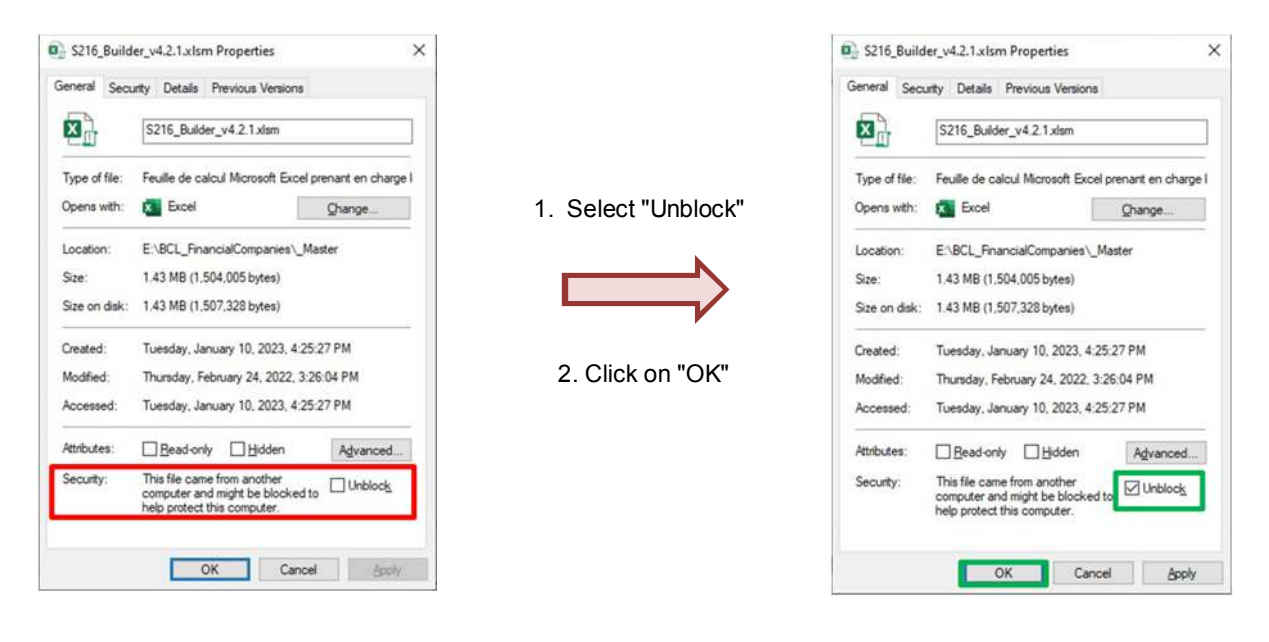

The blocking is often applied at the ZIP level. You can unblock the ZIP first and then extract the tools, these will be unblocked. An article detailing the problem can be found at the following link : <u>https://www.elevenforum.com/t/unblock-file-downloaded-from-internet-in-windows-11.1125/</u>

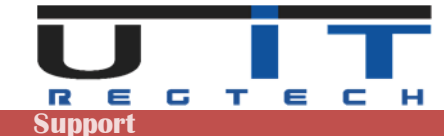

# **Quick tips**

# Preparation

When you receive the tools (first time or during the yearly renewal), we advise to follow these steps :

- Unzip the tools in a backup directory and copy the ZIP file with it.
- Write down the password to open the ZIP.
- Make another copy of tools and place them in a directory named "\_Master".
- Open each tool that will be used and set all the desired options and parameters.
- Eventually, perform a further back of these configured macros.
- Copy the tools used as many times as the number of declarer entities, each having its own folder.
- Start using them.

### Filling

- This is useful to disable the system's thousands/decimals separators, it may bring conversion problems.
   Go in Excel's options => Advanced=> Editing options => unclick the system's separators check box.
- In order to delete a whole line, click the delete button with the trash icon. For simply deleting a cell's value use the keyboard's delete button.

#### Various

- You can disable the automatic excel help (cell's comments) in the option once you do not need anymore this extra help.
- Always set and verify the Headers data before updating any report, ensure to capture the data for the right entity and the right reporting period.